# SIEMENS

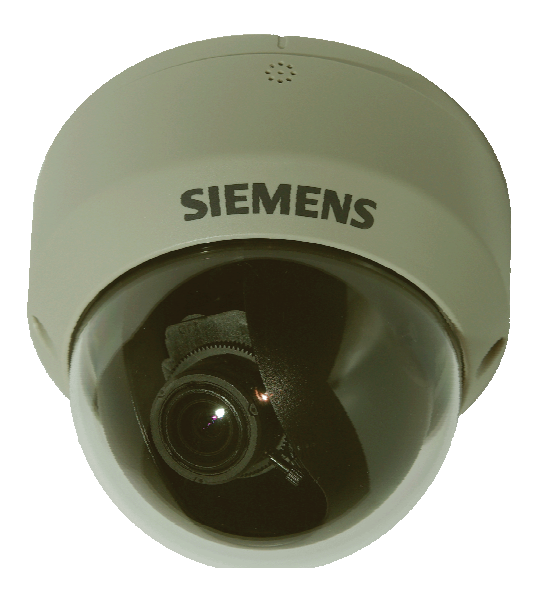

## CFMS2015

# 1/3" IP Fix Dome Camera, 2 MP, D/N

Configuration

## 1 Copyright

Data and design subject to change without notice. Supply subject to availability.

© 2011 Copyright by Siemens AG

We reserve all rights in this document and in the subject thereof. By acceptance of the document the recipient acknowledges these rights and undertakes not to publish the document nor the subject thereof in full or in part, nor to make them available to any third party without our prior express written authorization, nor to use it for any purpose other than for which it was provided.

Edition: 20.12.2011 Document ID: A6V10334028

## Table of Contents

| 1   | Copyri                                                  | ght                            | 2  |
|-----|---------------------------------------------------------|--------------------------------|----|
| 2   | About                                                   | this document                  | 5  |
| 2.1 | Conten                                                  | t of document                  | 5  |
| 2.2 | Meanin                                                  | ng of symbols                  | 5  |
| 2.3 | Contac                                                  | t                              | 6  |
| 2.4 | Target                                                  | group                          | 6  |
| 3   | Safety.                                                 |                                | 7  |
| 3.1 | Genera                                                  | al safety percautions          | 7  |
| 3.2 | Transp                                                  | ort                            | 7  |
| 3.3 | Installa                                                | tion                           | 7  |
| 3.4 | Mainter                                                 | nance                          | 7  |
| 3.5 | Sensor                                                  | characteristics                | 7  |
| 4   | EU-dire                                                 | ectives                        | 9  |
| 5   | Techni                                                  | ical data                      | 10 |
| 6   | Details                                                 | for ordering                   | 12 |
| 6.1 | Packag                                                  | ge contents                    | 12 |
| 7   | Camer                                                   | a part and connector defintion | 13 |
| 7.1 | Camera                                                  | a part defintion               | 13 |
| 7.2 | Connec                                                  | ctor pin definition            | 13 |
|     | 7.2.1                                                   | Digital I/O terminal           | 13 |
|     | 7.2.2                                                   | Power terminal                 | 14 |
|     | 7.2.3                                                   | Video out connector            | 14 |
|     | 7.2.4                                                   | Default/Reset buttons          | 14 |
|     | 7.2.5                                                   | SD card                        | 14 |
| 8   | Installi                                                | ng the camera                  | 15 |
| 8.1 | Precau                                                  | tions                          | 15 |
|     | 8.1.1                                                   | SD memory card                 | 15 |
|     | 8.1.2                                                   | Power supply                   | 15 |
| 8.2 | Concep                                                  | ot of the network camera       | 16 |
| 8.3 | Setting                                                 | network camera environment     | 16 |
| 8.4 | Connecting the camera and personal computer via network |                                | 16 |
| 8.5 | Using the camera search application "Webcam IP Manager" |                                | 18 |
| 8.6 | Login dialog                                            |                                | 20 |
| 8.7 | Viewing                                                 | g and listening                | 21 |
| 8.8 | Resolut                                                 | tion                           | 24 |
| 9   | Config                                                  | uration                        | 25 |
| 9.1 | Compre                                                  | ession                         | 25 |
| 9.2 | Networ                                                  | k settings                     | 28 |
|     | 9.2.1                                                   | Basic                          | 29 |
|     | 9.2.2                                                   | DDNS Settings                  | 30 |
|     | 9.2.3                                                   | FTP Server                     | 31 |

|       | 9.2.4      | RTSP                      | 31 |
|-------|------------|---------------------------|----|
|       | 9.2.5      | HTTPS                     | 32 |
|       | 9.2.6      | IEEE802.1X                | 32 |
|       | 9.2.7      | 3GPP                      | 33 |
| 9.3   | Image pa   | arameter                  | 34 |
|       | 9.3.1      | Basic camera settings     | 34 |
|       | 9.3.2      | Camera mask zone settings | 37 |
|       | 9.3.3      | Camera cropping settings  | 38 |
|       | 9.3.4      | Camera OSD settings       | 40 |
| 9.4   | Alarm      |                           | 40 |
|       | 9.4.1      | Alarm                     | 40 |
|       | 9.4.2      | Audio event upload        | 43 |
|       | 9.4.3      | Alarm server              | 43 |
| 9.5   | Recordin   | ng                        | 44 |
|       | 9.5.1      | FTP Recording             | 44 |
|       | 9.5.2      | SD recording              | 47 |
|       | 9.5.3      | Email recording           | 49 |
|       | 9.5.4      | NAS recording             | 52 |
| 9.6   | Audio      |                           | 54 |
| 9.7   | Date / Ti  | me                        | 55 |
| 9.8   | Access p   | protection                | 56 |
|       | 9.8.1      | Administrator             | 56 |
|       | 9.8.2      | User list                 | 56 |
| 9.9   | Firewall . |                           | 57 |
|       | 9.9.1      | IP Address filter         | 57 |
|       | 9.9.2      | Forbidden ports           | 57 |
|       | 9.9.3      | Forbidden protocols       | 58 |
| 9.10  | System     |                           | 59 |
|       | 9.10.1     | Settings                  | 59 |
|       | 9.10.2     | Update                    | 59 |
|       | 9.10.3     | Configuration             | 60 |
|       | 9.10.4     | Temperature               | 61 |
|       | 9.10.5     | Test                      | 61 |
| 9.11  | Log        |                           | 62 |
| 9.12  | Notice     |                           | 63 |
| 10    | Utility p  | rogram application        | 64 |
| 10.1  | NAS play   | yer setup                 | 64 |
| 10.2  | Audio re   | cording setup             | 64 |
| 10.3  | Firmware   | e update setup            | 64 |
| 11    | Mainten    | ance                      | 66 |
| 12    | Disposa    | ۱                         | 67 |
| Index | 68         |                           |    |

4

## 2 About this document

## 2.1 Content of document

This document contains information on the configuration of the product.

## 2.2 Meaning of symbols

## Orientation guide

| [-> 3]        | Cross-reference      |
|---------------|----------------------|
| Save          | Button               |
| <ctrl></ctrl> | Key                  |
| $\frown$      | Tips and information |
| i             |                      |

## 2.3 Contact

#### **Contact information**

If you have questions or suggestions regarding the product or this documentation, please contact our Technical Competence Center. Intranet: http://

|                                     | Email                     | Phone/Fax/Mobile                                                                               |
|-------------------------------------|---------------------------|------------------------------------------------------------------------------------------------|
| International                       | sp.support.de@siemens.com | Tel.: +49 89 9221 8000<br>Fax: +49 89 6367 2000                                                |
| Germany,<br>Switzerland,<br>Austria | sp.support.de@siemens.com | Tel.: +49 89 9221 8000<br>Fax: +49 89 6367 2000                                                |
| France                              | sp.support.fr@siemens.com | Tel.: +33 89 9708 324                                                                          |
| United Kingdom                      | sp.support.uk@siemens.com | Tel.: +44 12 9143 7920                                                                         |
| Sweden                              | support@bewator.de        | Tel.: +46 8 6290 300                                                                           |
| Norway                              |                           | Tel.: +47 22 6336 25<br>Tel.: +47 22 6321 70<br>Mobile: +47 9826 7140<br>Mobile: +47 9287 3010 |
| Denmark                             |                           | Tel.: +45 46 33 82 14                                                                          |
| Finland                             |                           | Tel.: +35 85 0361 3909                                                                         |

Siemens AG provides training courses for all products.

## 2.4 Target group

| <ul> <li>Commissioning personnel</li> <li>Configure the product at the place of installation according to customer-specific requirements.</li> <li>Check the product operability and release the product for use by the operator.</li> <li>Searches for and corrects malfunctions.</li> </ul> | <ul> <li>Has obtained suitable specialist training for the function and for the products.</li> <li>Has attended the training courses for commissioning personnel.</li> </ul> |
|----------------------------------------------------------------------------------------------------|----------------------------------------------------------------------------------------------------|
|----------------------------------------------------------------------------------------------------|----------------------------------------------------------------------------------------------------|

| Operating personnel • Performs the procedures for proper operation of the product. | <ul> <li>No particular qualification required.</li> <li>Has received instruction from the operational startup personnel.</li> </ul> |
|------------------------------------------------------------------------------------|----------------------------------------------------------------------------------------------------|
|------------------------------------------------------------------------------------|----------------------------------------------------------------------------------------------------|

6

## 3 Safety

## 3.1 General safety percautions

- Read the general safety precautions before installing/configuring/operating the device.
- Follow all warnings and instructions marked on the device.
- Keep this document for reference purposes.
- This document must always accompany the product.

#### Liability claim

• Use only spare parts and accessories that have been approved by the manufacturer.

## 3.2 Transport

- Keep the packaging material for future transportation.
- Do not expose the device to mechanical vibrations or shocks.

## 3.3 Installation

- It is recommended that all preparatory work (e.g. fitting of accessories) be carried out in a workshop prior to final installation.
- The environmental conditions recommended by the manufacturer must be observed. See section 'technical data'.
- Do not operate the device close to sources of powerful electromagnetic radiation.
- The device should only be used for indoor applications.
- The mounting surface must be solid and non-combustible.

## Danger of electrical shock/fire hazard/damage to the device due to incorrect connection

• Connect the device only to a power source that complies with SELV requirements and with the Limited Power Source requirements to EN 60950-1.

## 3.4 Maintenance

- Do not attempt to service or modify this device yourself. Refer this work to qualified service personnel.
- Do not use liquid cleaners or sprays that contain alcohol, spirit or ammonia.

## 3.5 Sensor characteristics

The following conditions may be observed when using a CMOS camera. These are inherent in the design and do not stem from any fault in the camera itself.

• Vertical smear:

This phenomenon occurs when viewing a very bright object.

- Patterned noise: This is a fixed pattern, which may appear over the entire monitor screen when the camera is operated at a high temperature or in a low luminance environment.
- Jagged picture: When viewing stripes, straight lines, or similar patterns, the image on the screen may appear jagged.

## 4 EU-directives

This product complies with the requirements of the following European directives. The EU declaration of conformity is available to the responsible agencies at:

Siemens AG Industry Sector Building Technologies 76181 Karlsruhe Germany

#### European Directive 2004/108/EC "Electromagnetic Compatibility"

Compliance with the European Directive 2004/108/EC has been proven by testing according to the following standards:

| Emitted interference:    | EN 61000-6-3 |
|--------------------------|--------------|
| Interference resistance: | EN 50130-4   |

## 5 Technical data

| Model                    | CFMS2025                                      |
|--------------------------|-----------------------------------------------|
| Туре                     | 2 Megapixel, Day/Night IP Fix Dome            |
| Image sensor             | 1/3" 1080p HD CMOS image sensor OV2715        |
| Effective pixels         | 1920 (H) X 1080 (V)                           |
| Image compression method | H.264 / MPEG4 / MJPEG (Triple streaming)      |
| Image frame rate         | H.264 1080p @12 fps<br>720P, SXGA, VGA 25 fps |
| Service monitor          | CVBS @ 25 fps for PAL                         |

| Electrical                    |                                                             |  |
|-------------------------------|-------------------------------------------------------------|--|
| Synchronisation               | Internal                                                    |  |
| Signal/noise ratio            | > 50 db                                                     |  |
| Lens type                     | Varifocal 3 mm (W) - 9mm (T)                                |  |
| Horizontal viewing angle      | 93.0 - 31.7°                                                |  |
| IR cut filter                 | Yes                                                         |  |
| Sensitivity                   | Colour: 0.5 lux (F1.2) 50 IRE<br>B/W: 0.3 lux (F1.2) 50 IRE |  |
| White balance                 | ATW/Manual                                                  |  |
| Electric shutter              | AES 1/25-1/10000 sec                                        |  |
| Back-light compensation (BLC) | 6 zones                                                     |  |
| Automatic gain control (AGC)  | Yes                                                         |  |
| Audio codec                   | G.711                                                       |  |
| Audio feature                 | Two-way mono audio; full duplex                             |  |
| Alarm                         | Yes; 3x Alarm In & 1x Alarm Out                             |  |
| Motion detection              | Yes; 1 MD window & 3 sensitivity levels                     |  |
| Privacy zone                  | 8                                                           |  |
| Image enhancement             | 2 DNR                                                       |  |

| Power supply                        |                       |  |  |
|-------------------------------------|-----------------------|--|--|
| Power requirement                   | DC 12 V / AC 24 / PoE |  |  |
| Power consumption                   | 5.5 W                 |  |  |
| Power connector                     | Terminal block        |  |  |
| Environment                         |                       |  |  |
| Enfironmental operating temperature | 0 – 50°C              |  |  |
| Operating humidity                  | 0 – 80% RH            |  |  |
| Storage temperature                 | -20 to +60°C          |  |  |

| Network           |                                                                                                    |
|-------------------|----------------------------------------------------------------------------------------------------|
| Web broswer       | IE 6.0 above/ Firefox, Safari with VLC plug-in (VLC version 0.9.6 or above)                                                                              |
| Security          | Firewall / forbidden protocol / 802.1x                                                                                                    |
| Ethernet          | 1 x 10/100 base-T Ethernet connection for LAN                                                                                                    |
| Internet protocol | TCP/IP, UDP, HTTP, HTTPs, SMTP, SNMP,<br>DNS, DHCP, NTP, ARP, ICMP, FTPc, FTPs,<br>DDNS, RTSP (RTP, RTCP), IGMP v3, UpnP,<br>CIFS, NFS, IEC802.1x, ONVIF |

5

| Network     |                                                                                                    |
|-------------|----------------------------------------------------------------------------------------------------|
| Connections | RJ-45 for Ethernet 10BaseT/100BaseTX (PoE)<br>Power connector (terminal block type)<br>Terminal block for 3 alarm inputs, 1 output |

| I/O Connector |                 |
|---------------|-----------------|
| Network port  | RJ45 with LED's |
| Audio IN/OUT  | Spring type     |
| Video output  | 2-pin connector |

| Mechanical          |                 |
|---------------------|-----------------|
| Protection rating   | NA              |
| Resistance to shock | NA              |
| Dimensions (DxH)    | 126 mm x 115 mm |
| Weight              | 480 g           |

Siemens AG

## 6 Details for ordering

| Туре     | Order No.     | Designation                         |
|----------|---------------|-------------------------------------|
| CFMS2025 | S54561-C93-A5 | 1/3" IP Fix Dome, 2 MP, Day / Night |

Further products and accessories can be found in the internet: www.siemens.com/securityproducts

## 6.1 Package contents

- IP camera
- Video cable
- 2 anchors
- 2 screws
- Template
- 2 GB SD card (in box)
- Installation instruction
- Utilities CD (including software and documentation)

## 7 Camera part and connector defintion

## 7.1 Camera part defintion

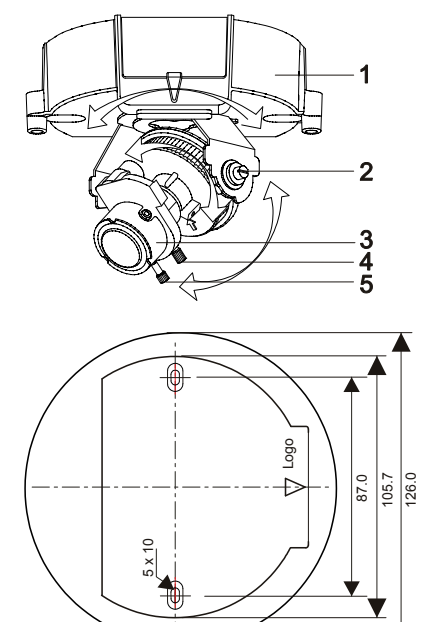

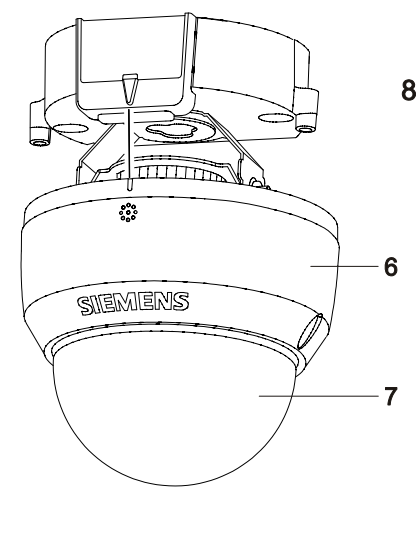

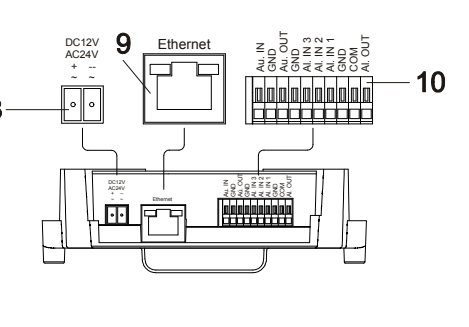

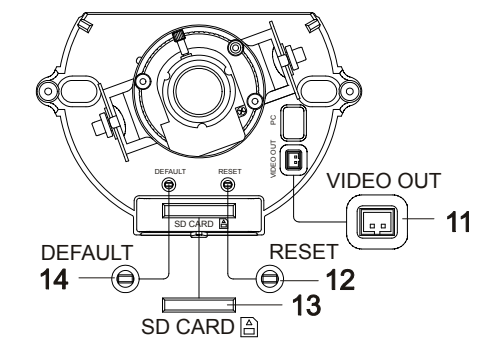

| 1 | Camera base         | 8  | Power supply port  |
|---|---------------------|----|--------------------|
| 2 | Adjusting mechanism | 9  | Ethernet connector |
| 3 | Lens                | 10 | I/O terminal       |
| 4 | Focal length ring   | 11 | Video output       |
| 5 | Focus ring          | 12 | Reset button       |
| 6 | Camera housing      | 13 | SD card            |
| 7 | Dome cover          | 14 | Default button     |

## 7.2 Connector pin definition

## 7.2.1 Digital I/O terminal

Unit: mm

V

| Au. IN | Au.IN  | Audio in  |
|--------|--------|-----------|
|        | GND    |           |
|        | Au.OUT | Audio out |
|        | GND    |           |
|        | AI.IN3 | Alarm in  |
|        | AI.IN2 |           |
|        | Al.IN1 |           |
|        | GND    |           |
|        | AI.COM | Alarm out |
|        | AI.OUT |           |

## 7.2.2 Power terminal

| 101 | White: Power - | DC 12 V / AC 24 V power |
|-----|----------------|-------------------------|
|     | Black: Power + | terminal                |
|     |                |                         |
|     |                |                         |
|     |                |                         |

## 7.2.3 Video out connector

| Video Signal Output | Composite video output |
|---------------------|------------------------|
|                     |                        |
|                     |                        |
|                     |                        |
|                     |                        |
|                     |                        |
|                     |                        |

## 7.2.4 Default/Reset buttons

| DEFAULT | RESET | DEFAULT | Return to factory default by pressing button (after 5 Sec) |
|---------|-------|---------|------------------------------------------------------------|
| Ð       |       | RESET   | System restart                                             |

## 7.2.5 SD card

| SD CARD | SD CARD | To record images when alarm events happen. |
|---------|---------|--------------------------------------------|
|---------|---------|--------------------------------------------|

## 8 Installing the camera

## 8.1 Precautions

## 8.1.1 SD memory card

| ! | NOTICE                                                                                                    |
|---|----------------------------------------------------------------------------------------------------|
|   | Please install the SD memory card before switching on the camera.<br>The system cannot detect an SD card that is inserted during operation. |
|   |                                                                                                    |

- The camera supports SD and SDHC cards.
- Physical interface: Part 1. Physical Layer Specification; Version 1.01.
- Images may not be recorded or read correctly if an unsupported SD card is used with the camera.
- A SD card can be used for loop recording of images. The life-span (number of re-writes possible) of a SD card depends on its capacity. For loop recording, it is rec-ommended to use a large-capacity SD card.
- Do not use a card containing the data recorded by another device with the camera as this may result in the camera not functioning correctly.
- Do not modify or overwrite the data, or change the folder name of a SD card. This may result in the camera not functioning correctly.
- Data recorded with the camera does not comply with the image file format Exif and the DCF standard. If the SD card is to be removed to play images, use a personal com-puter for this purpose. Other devices may not be capable of displaying the images.
- Use only new SD cards that were delivered by the manufacturer.

## 8.1.2 Power supply

Be sure to use only a suitable power adapter. Using the wrong type of power adapter may cause the camera to malfunction, heat up, or catch fire. Before using the power adapter, carefully read and observe the Work safety information and the notes below.

- Do not allow the connectors on the power adapter to come into contact with any other metal objects as this may result in short-circuit.
- To connect the power adapter, firmly insert the plug end of the cable into the power terminal. Do not insert the plug into other jacks as this may cause malfunctioning.
- When removing the connection cable, disconnect it by pulling the plug. Do not pull on the cable.
- Do not drop the power adapter or subject it to strong impact.
- Do not use the power adapter in hot and humid places.
- Temperature increase on the surface of the adapter is normal. Before moving the adapter to another location, unplug it from the wall outlet, and wait until its temperature decreases.
- Buzzing noises may come from inside. This does not indicate malfunction.
- Using the power adapter near a radio, TV, or cell phone may cause interference. Use the adapter at sufficient distances from these devices.

## 8.2 Concept of the network camera

The network camera can deliver video images and audio in real time using the Internet or an intranet. The camera is equipped with Ethernet (RJ-45) 10BASE-T/100BASE-TX network interfaces.

It can be used in various indoor environments.

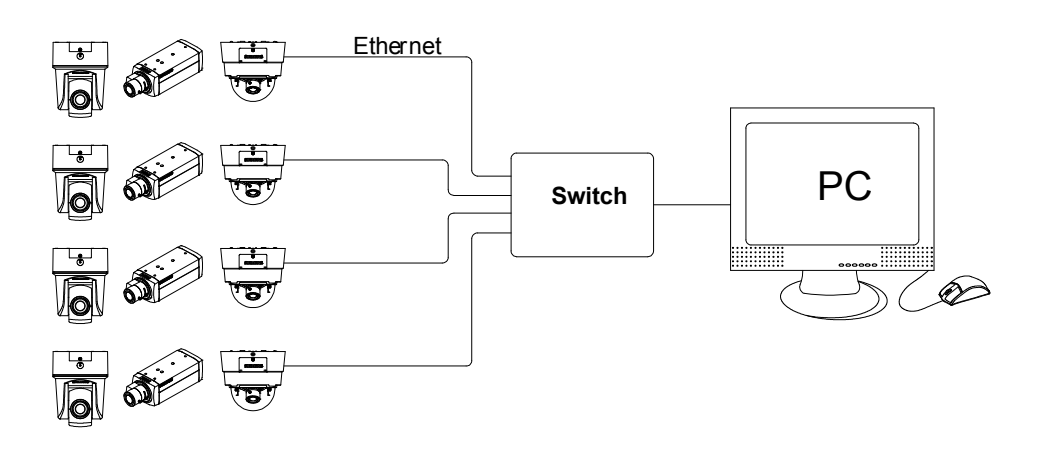

## 8.3 Setting network camera environment

Items needed for network camera monitoring system

- Administrator's personal computer The personal computer that is given all authorities for setting, operating, monitoring and other functions with the network cameras is called the "administrator's personal computer" in this manual.
- PC requirements
  - Windows Vista or XP as OS
  - Internet Explorer Version 6.0 (or higher) or Safari or Mozilla FireFox
  - CPU: Intel Pentium 4,2 GHz or higher
  - Memory: 1 GB or more
- Network camera Please purchase the appropriate number of cameras required for your application.
- Connection equipment such as a hub and router suiting the network system environment, as well as a LAN cable ( Cat 5e cable is recommended).
- Camera search application "Webcam IP-Finder" Install this application from the CD-ROM supplied as an accessory.
- 1. Double-click "ipfinder\_Setup.exe" in the CD-ROM
- 2. install the application following the instructions on the screen

# 8.4 Connecting the camera and personal computer via network

#### IP address

To connect to the network, the administrator needs to set the network camera IP address.

There are two options to set the IP address.

Entering an IP address manually (factory default)

Obtaining an IP address automatically from the DHCP server

#### Entering the IP address manually.

Your camera is set to this mode at the factory with IP address 192.168.0.10, so you need to enter this IP address manually to access the camera for the first time.

#### Obtaining an IP address automatically from the DHCP server

If your network uses a DHCP server, you do not need to change the IP address of the camera. To activate this function, the option DHCP must be selected in the "Network/Basic Settings".

The IP address of the network camera can be changed from time to time when the DHCP server is used. For this reason, it may not be possible to connect a network camera due to an IP address change if the network camera is accessed using the previously set IP address.

To enable accessing the network camera in this case, a fixed IP address needs to be assigned manually to the network camera. Make sure to read the instruction manuals for the network equipment, as well as the manuals for the router, hub and modem.

To manually select the basic network settings, "Manual" must be selected and the IP address, subnet mask, default gateway, primary DNS and secondary DNS have to be entered.

#### Connection configuration

There are two configuration options for connecting network cameras:

- Crossover connection
- Connection via a hub, switch, or router

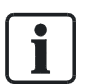

You do not need to assign an IP address to a hub.

The default IP address of your camera is 192.168.0.10. Set the IP address of your personal computer in the same subnet. (The network segment must be the same segment when directly connecting using a cross-over cable or connecting via the hub). When connecting more than one camera, connect the cameras one by one and assign an unused IP address to each one.

You can also use the LAN port of your broadband router. However, when using the broadband router while the DHCP server function is enabled, turn on the power after connecting the camera to the router. The camera gets the IP address from the router's DHCP server. The IP address will not be 192.168.0.10.

For more information, refer to the user documentation for your computer.

#### Connecting camera and personal computer

- Connecting the LAN cable Connect the LAN cable (straight cable) to the camera and to the hub. Alternatively, connect the camera to a personal computer using the LAN cable (cross-over cable).
- 2. Turning Power on Connect AC 24 V to the power terminal.

#### Setting the IP address of the personal computer.

- Use a free IP address (other than 192.168.0.10, which is the camera's IP address).
- For example., set the IP address to 192.168.0.20 (and the subnet mask to 255.255.255.0).

- For details on the procedure, refer to the user guide for the personal computer. **Testing the camera connection using ping.**
- Start a command prompt. Type "ping 192.168.0.10" and press "Enter".
- ⇒ If the "Reply from..." message appears, the connection is correctly established.

Search for the camera using the "Webcam IP Manager" and view a camera image. See Section 6.5.

- 1. Start "Webcam IP Manager" and click "Search".
- 2. Check whether the camera name "nwcam05" is displayed in the camera list.
- 3. Click "nwcam05" to select the camera.
  - ⇒ The camera name, IP address and HTTP port number are displayed in the "Network Camera Lists" field.
- 4. Double-click the camera you wish to log in to in the camera list.
  - ⇒ The screen for entering the user name and password will appear.
- 5. Enter the administrator log-in ID and password. See "Login dialog".
- ⇒ A camera image screen of the network camera will appear.

To view images without using "Webcam IP Manager," launch the Internet browser, enter URL http://192.168.0.10/ in the address box and press "ENTER."

It takes about 10 seconds to activate the camera.

If a port number other than "80" is set, enter the port number after ":" as in http://192.168.0.10:88.

## 8.5 Using the camera search application "Webcam IP Manager"

The "Webcam IP Manager" is an application for searching for network cameras that can currently be viewed from the administrator's personal computer or a user's personal computer.

#### Setting up "Webcam IP Manager"

- 1. Insert the CD in the CD-ROM drive of the personal computer.
- 2. Double-click the "ipfinder\_Setup" file in the CD-ROM and install "Webcam IP Manager" in accordance with the instructions on the screen.

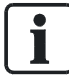

#### IMPORTANT

"Webcam IP Manager " is compatible only with Windows Vista and Windows XP. Glitches may occur on your personal computer if it is run with another operating system. Do not install "Webcam IP Manager " with other operating systems.

#### Using "Webcam IP Manager " to search for a camera

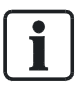

Set the personal computer to "Administrator authorization" when using "Webcam IP Manager".

1. Select "Start" > "Programs" > "Webcam IP-Finder".

| _Web-Cam IP Manaq                                      | ger                                             |             |
|--------------------------------------------------------|-------------------------------------------------|-------------|
| Version : 4.0                                          | 6                                               | 2           |
| WSAStartup OK<br>press Start to search de              | vices                                           |             |
| WSAStartup OK<br>press Start to search de<br>No. [Name | vices<br>IP Address                             | MAC-Address |
| WSAStartup DK<br>press Start to search de<br>No. Name  | Vices<br>IP Address<br>Homepage of selected det | MAC-Address |

- 2. Start "Webcam IP Manager" and click "Search".
  - All the cameras currently connected to the network will be displayed. To exit the program, click "Exit".
- **3.** Select the camera you want to log in to in the list of cameras and double-click it.
  - ➡ The selected camera name and IP address are displayed in the network camera login fields.
- **4.** Log in to the selected camera as an administrator. (See "Login dialog") To exit without logging in, click "Exit".

#### SSDP (Simple Service Discovery Protocol / network protocol)

 $\triangleright$  Prerequisite:

The Web-Cam IP Manager and all devices are located in the same network segment. If a device and the Web-Cam IP Manager are not located in the same network segment, you must ensure that the associated gateway (router) passes the SSDP multicast messages sent by the Web-Cam IP Manager on to the network segment where the device is located.

- 1. Start the Web-Cam IP Manager by loading IP Manager.exe. This application is found on the CD included with delivery.
  - ⇒ The Web-Cam IP Manager program window will open:

| web-Cam IP Mana                                            | ger                     |             |
|------------------------------------------------------------|-------------------------|-------------|
| Version : 4.0<br>WSAStartup DK<br>press Start to search da | evices                  | 2.          |
| No. Name                                                   | IP Address              | MAC-Address |
| I                                                          | Homepage of selected de |             |
| ee                                                         | Ch.4                    |             |

- 2. Click "Start".
  - ⇒ The Web-Cam IP Manager program window will now display a list of all the devices available for communication along with their IP and MAC addresses. Each device's IP address or MAC address is unique.
- 3. Select the camera whose home page you want to access.
- 4. Click "Home page of selected device".
- ⇒ The home page of the selected camera will appear. See Section 6.8 Components of the unit home page.

## 8.6 Login dialog

i

The content of the following chapters is based on the assumption that Microsoft Internet Explorer IE 6.0 or higher has been installed.

A person who has logged in as an administrator can perform all functions.

| admin    |  |
|----------|--|
| Password |  |
|          |  |

#### Administrator login

- 1. Search for the camera using the "Webcam IP-Finder", double-click the camera you wish to log in to.
  - ⇒ The login dialog will appear.

- 2. Enter the administrator login ID and password in the "Name" and "Password" fields, respectively and click "Login".
  - The administrator login ID and password are "admin" and "admin" by default.
- ⇒ The camera image screen will appear.

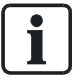

#### IMPORTANT

The administrator login allows rewriting of all settings. Make sure to change the de-fault administrator login ID and password to ensure camera security. Keep the new administrator login ID and password handy for future use. Information on how to change the administrator login ID and password can be found in Section "Access protection".

## 8.7 Viewing and listening

Images of the network camera can be viewed using the Internet browser of your personal computer.

- Preparations before displaying
   Enable cookies
   Set "Browser setting when proxy server is used".
   Change "Security" in the Internet options as follows.
- 1. Click "Tools" on Toolbar
- 2. Click "Internet Options"
- 3. Select the "Security" tab.
- **4.** Click on "Intranet" if the camera to be operated is inside the intranet, click on "Internet" if the camera is on the Internet.
- 5. Click "Level customize."
- 6. Activate the following radio buttons in the list displayed:
  - "Enable" for "ActiveX control and plug in execute"
  - "Enable" for "Execution of script of ActiveX control marked safe even when script is executed"
  - "Enable" for "Download of signed ActiveX control "
- 7. Click "OK."
- 8. Login to the camera.
- Your browser will be launched and the camera login screen will appear. See Section "Login dialog" for the login method.
   When the security warning screen (VeriSign) appears on the first use of the system, click "Yes."

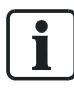

Administrator authorization is needed to install "Active-X control." Install "Active-X control" after changing the personal computer setting to "Administrator authorization."

#### Browser settings when proxy server is used

If a proxy server is used, setting the browser to bypass the proxy server during communication with the network camera is recommended.

- 1. Launch the browser.
- 2. Click "Tools" on Toolbar
- 3. Select "Internet options".
- 4. Select the "Connect" tab.
- 5. Click "LAN Setting."
- ⇒ The screen for setting a local area network (LAN) will appear.
- $\triangleright$  If the checkbox "Will use a proxy server" is not marked:
- The browser is not set to use a proxy server. Click "Cancel" and quit setting.
- $\triangleright$  If the checkbox "Will use a proxy server" is marked:
- 1. Click "Detail setting."
  - ⇒ A proxy setup screen will appear.
- **2.** Enter the IP addresses of the network cameras in the fields marked "Do not use the proxy server with addresses started with the following".
- 3. Click "OK."

When Windows XP SP2 is used: Click "Install" for "Active-X control." All browsers except the IE can only be used for image viewing and compression setting.

A proxy server protected by a firewall sometimes cannot be connected to the network camera. Consult the network administrator to avoid impacts on network camera operations.

Communication with the network cameras via a proxy server may cause problems. Install the network cameras after consulting with the network administrator.

If the network cameras are used in conjunction with a proxy server, it may take some time for the images to be displayed after a login, or the frame rate of the delivered images may be reduced.

All browsers except the IE only support image viewing and compression setting.

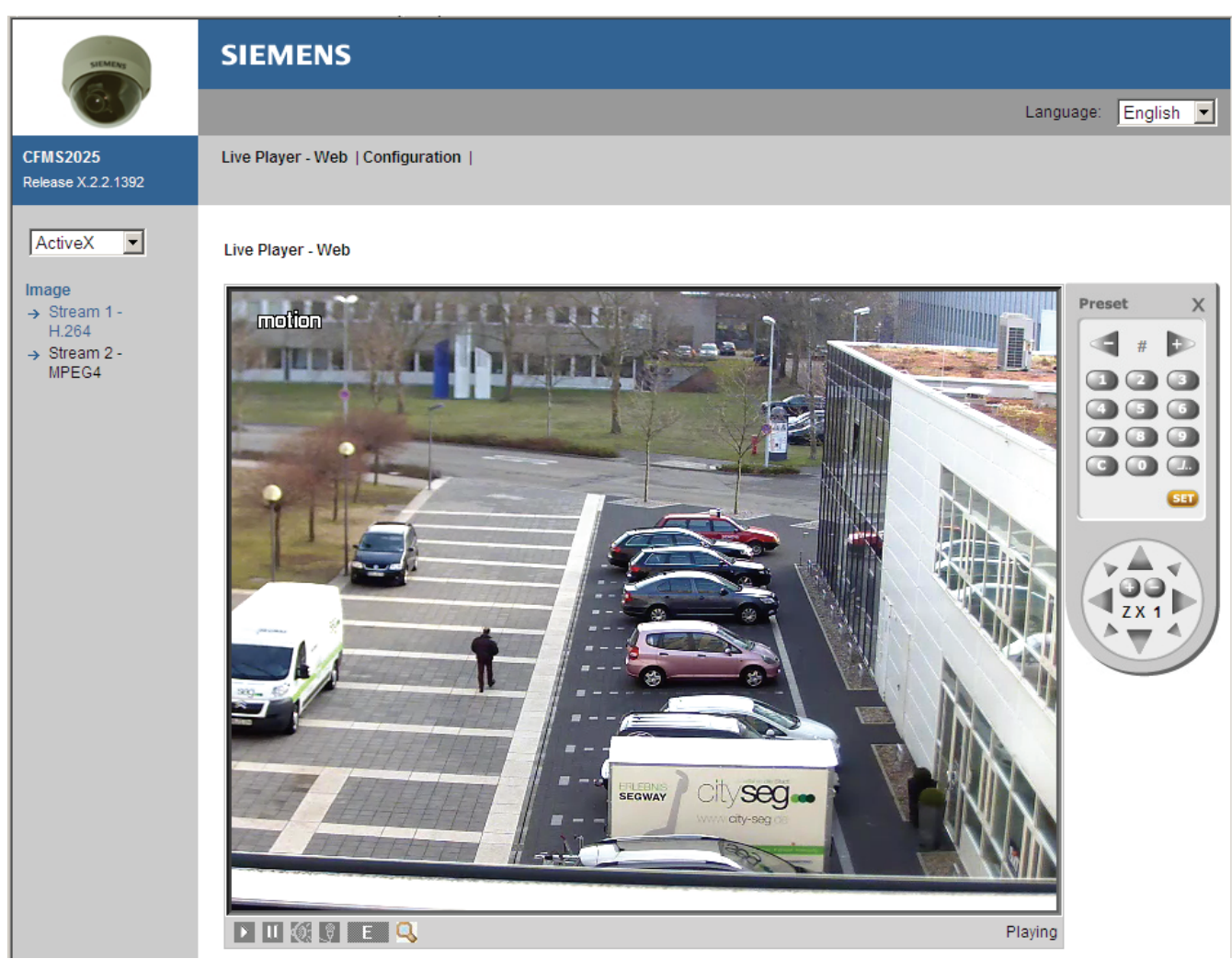

#### When using Windows XP SP2 $% \left( {{\left( {{{\left( {{{\left( {{{\left( {{{}}} \right)}} \right)}} \right)}_{0}}}} \right)} \right)$

If the camera image screen is not displayed, proceed as follows.

- 1. Select "Pop-up Blocker" on the toolbar.
- 2. Select "Always Allow Pop-ups from This Site...".

#### Components of unit home page

OSD: displays camera name, date and time.

Play: shows the live image

Pause: pauses the live image

Speaker: On/Off

Microphone: On/Off

Language: standard setting is English. The website supports 5 different languages. Image streams 1, 2 & 3: Triple streams 1, 2 & 3 are available for selection. H.264, MPEG4 & JPEG , but only one JPEG available for the streams.

E-zoom: PTZ control, preset setings and more.

## 8.8 Resolution

There are different kinds of resolution depending on the function selected for the network camera.

| Item               | No. | Limitation                                                                                                    |                                             |                               |                              |                 |  |
|--------------------|-----|----------------------------------------------------------------------------------------------------|---------------------------------------------|-------------------------------|------------------------------|-----------------|--|
| Resolution 1       |     | If you choose VGA for stream 1, you have to choose between SVGA , VGA and QVGA for the other streams. The resolution of the streams should be in the same group. |                                             |                               |                              |                 |  |
|                    |     | Group 1 (VGA)                                                                                                    | SVGA                                        | VGA                           | QVGA                         | QVGA            |  |
|                    |     | Group 2 (D1)                                                                                                    | D1                                          | CIF                           | 2CIF                         | 4CIF            |  |
|                    |     | Group 3 (1080p)                                                                                                    | 1080p                                       |                               |                              |                 |  |
|                    |     | Group 4 (SXGA)                                                                                                    | SXGA                                        | VGA                           | QVGA                         |                 |  |
|                    |     | Group 5 (720p)                                                                                                    | 720p                                        | D1                            |                              |                 |  |
|                    | 2   | The resolution of stream 3 follows stream 1 or stream 2                                                                                                    |                                             |                               |                              |                 |  |
| Cropping           | 1   | Cropping and E-zoom are mutually exclusive.                                                                                                    |                                             |                               |                              |                 |  |
|                    | 2   | Cropping stream source is based on the largest resolution of normal streams.                                                                                     |                                             |                               |                              |                 |  |
|                    | 3   | Total stream count with cropping is limited. Ex: If resolution is in group 1, total maximum number of normal and cropping stream is 8.                           |                                             |                               |                              |                 |  |
|                    |     | Group 1 (VGA) (ex<br>SVGA)                                                                                                    | xcept                                       | 8                             |                              |                 |  |
|                    |     | Group 2 (D1)                                                                                                    |                                             | 6                             |                              |                 |  |
| E-zoom             | 1   | Cropping and E-zo                                                                                                    | Cropping and E-zoom are mutually exclusive. |                               |                              |                 |  |
|                    | 2   | Only resolution in than 2 (including n                                                                                                    | group 1 (ex<br>1umber 2) c                  | cept SVGA) a<br>an own E-zooi | nd normal stre<br>m feature. | eam number less |  |
| OSD &<br>Mask zone | 1   | Regular features o                                                                                                    | of normal st                                | reams                         |                              |                 |  |

## 9 Configuration

## 9.1 Compression

| SIEMENS                                              | SIEMENS                           |                                                                |                     |
|------------------------------------------------------|-----------------------------------|----------------------------------------------------------------|---------------------|
| (O. )                                                |                                   |                                                                | Language: English 💌 |
| CFMS2025<br>Release X.2.2.1392                       | Live Player - Web   Configuration |                                                                |                     |
| Configuration<br>→ Compression<br>→ Network Settings | Compression                       |                                                                | <u> </u>            |
| → Image Parameters                                   | Stream 1                          |                                                                |                     |
| → Alarm → Record                                     | Image Mode                        | H.264 🔽                                                        |                     |
| → Audio                                              | Resolution                        | VGA 🔽                                                          |                     |
| → Date/Time → Access Protection                      | Frame Rate                        | 25 💌 fps                                                       |                     |
| <ul> <li>→ Firewall</li> <li>→ System</li> </ul>     | Rate control mode                 | O Variable bitrate<br>ⓒ Constant bitrate                       |                     |
| → Log                                                | Compression Ratio                 | Standard                                                       |                     |
| , Helico                                             | Quality Value                     | •                                                              | 16 (1~31)           |
|                                                      | Bit Rate                          | 2M 💌                                                           |                     |
|                                                      | GOP                               |                                                                | 25 (1~64)           |
|                                                      | Profile                           | Main profile 💌                                                 |                     |
|                                                      | Stream 2                          |                                                                |                     |
|                                                      | Image Mode                        | MPEG4                                                          |                     |
|                                                      | Resolution                        | VGA 💌                                                          |                     |
|                                                      | Frame Rate                        | 25 <b>v</b> fps                                                |                     |
|                                                      | Rate control mode                 | <ul> <li>Variable bitrate</li> <li>Constant bitrate</li> </ul> |                     |
|                                                      | Compression Ratio                 | Standard                                                       |                     |
|                                                      | Quality Value                     |                                                                | 16 (1~31)           |
|                                                      | Bit Rate                          | 2M 💌                                                           |                     |
|                                                      | GOP                               |                                                                | 25 (1~64)           |
|                                                      | Stream 3                          |                                                                |                     |
|                                                      | Image Mode                        | JPEG 💌                                                         |                     |
|                                                      | Resolution                        | VGA 💌                                                          |                     |
|                                                      | Frame Rate                        | 25 💌 fps                                                       |                     |
|                                                      | Compression Ratio                 | Standard                                                       |                     |
|                                                      | Quality Value                     |                                                                | 50 (3~90)           |
|                                                      | Image mode                        |                                                                |                     |

- 3 streams can be selected. Stream 1, stream 2 and stream 3 can be set to H.264, JPEG and MPEG4. No codec can be selected twice.
- All resolutions H.264, JPEG and MPEG4 are possible.

- Quality Value: When variable bit rate is selected as the rate control mode and customized mode in Compression Ratio, the quality value can be selected between 1 and 31.
  - Low: default is 31
  - Mid-low: default is 24
  - Standard: default is 16
  - Mid-high: default is 9
  - High: default is 1

#### H.264- The following settings are enabled when "Image Mode" is set to H.264

- Resolution
   Configure the resolution. The higher the resolution the larger the image file.
   Possible settings: SVGA, VGA, QVGA (when PC/VGA Resolution is selected)
   D1, 2CIF, CIF, QCIF, 4CIF (when Video Resolution is selected).
- Frame rate: 7 frame rates can be selected (1, 2, 3, 5, 10, 12, 25)
- Rate control mode: you can choose between variable bit rate and constant bit rate.
- Compression Ratio

Set the quality of the delivered images. The size of the image files (H.264 files) depends on the compression ratio.

- Quality value default: 31
- Mid-low: 24
- Standard: 16
- Mid-high: 9
- High: This setting produces lowest image quality. The file size decreases.
   Quality value is set to 1.
- Compression Ratio

Set the quality of the delivered images. The size of the image files (H.264 files) depends on the compression ratio.

- Low compression: This setting produces the highest image quality. The file size increases.
- Mid compression: Standard setting.
- High compression: This setting produces the lowest image quality. The file size decreases. Only aktiv at "variable bitrate".
- Quality Value: When variable bit rate is selected as the rate control mode and customized mode in Compression Ratio, the quality value can be selected between 1 and 31.
  - When picture resolution is  $\geq$  720p, the file size could be more than 4 MB.
- GOP: default is 25 (1 I frame plus 24 P frames). GOP can be selected between 1 and 64.
  - 25fps:GOP 1~64
  - 12fps: GOP 1~36
  - 10fps: GOP 1~30
  - 5fps: GOP 1~15
  - 3fps: GOP 1~9
  - 2fps: GOP 1~6
  - 1fps: GOP 1~3

• Profile: You can choose between Baseline, Main profile and High profile.

JPEG - The following settings are enabled when "Image Mode" is set to "JPEG".

Resolution

Configure the resolution. The higher the resolution the larger the image file. Possible settings : SVGA, VGA, QVGA (when PC/VGA Resolution is selected) D1, 2CIF, 4 CIF, CIF, QCIF (when Video Resolution is selected)

- Frame Rate: 7 frame rates can be selected (1, 2, 3, 5, 10, 12, 25)
- Compression Ratio
   Set the quality of the delivered images. The size of the image files (JPEG files) depends on the compression ratio.
  - Low: This setting produces highest image quality. The file size increases. Quality value is set to 90.
  - Mid-low: 70
  - Standard: 50
  - Mid-high: 30
  - High: This setting produces lowest image quality. The file size decreases. Quality value is set to 10.
  - Customized mode: Ratio, Quality value can be adjusted between 3 and 90.
- Compression ratio Set the quality of the delivered images. The size of the image files (JPEG files) depends on the compression ratio.
  - Low compression: This setting produces the highest image quality. The file size increases.
  - Mid compression: Standard setting.
  - High compression: This setting produces the lowest image quality. The file size decreases.
- Quality Value: when Customized mode is selected in Compression Ratio, the quality value can be selected between 3 and 90.
  - Low: default is 31
  - Mid-low: default is 24
  - Standard: default is 16
  - Mid-high: default is 9
  - High: default is 1

## MPEG4 - The following settings are enabled when "Image Mode " is set to "MPEG4".

Resolution

Configure then resolution. The higher the resolution the larger the image file. Possible settings : SVGA, VGA, QVGA (if PC/VGA Resolution is selected) D1, 2CIF, 4CIF, CIF, QCIF (if Video Resolution is selected)

- Frame Rate: 7 frame rates can be selected (1, 2, 3, 5, 10, 12, 25)
- Rate control mode: You can choose between variable bit rate and constant bit rate.
- Compression Ratio
   Set the quality of the delivered images. The size of the image files (JPEG files)
   depends on the compression ratio.
  - Low: This setting produces highest image quality. The file size increases. Quality value is set to 31.
  - Mid-low: 24
  - Standard: 16
  - Mid-high: 9
  - High: This setting produces lowest image quality. The file size decreases. Quality value is set to 1.

Compression ratio

Set the quality of the delivered images. The size of the image files (JPEG files) depends on the compression ratio.

- Low compression: This setting produces the highest image quality. The file size increases.
- Mid compression: Standard setting.
- High compression: This setting produces the lowest image quality. The file size decreases.
- Quality Value: When variable bit rate is selected as the rate control mode and customized mode in Compression Ratio, the quality value can be selected between 1 and 31.
  - Low: default is 31
  - Mid-low: default is 24
  - Standard: default is 16
  - Mid-high: default is 9
  - High: default is 1
- Bit Rate: 6 modes including 256 kb, 512 kb, 1M, 2M, 3M, 4M.
- GOP: default is 25 (1 I frame plus 24 P frames). GOP can be selected between 1 and 64.
  - 25fps:GOP 1~64
  - 12fps: GOP 1~36
  - 10fps: GOP 1~30
  - 5fps: GOP 1~15
  - 3fps: GOP 1~9
  - 2fps: GOP 1~6
  - 1fps: GOP 1~3

#### Cropping 1-5

The frame rate value for each cropping can be set between 1 and 5 fps.

| Cropping 1 |               |      |
|------------|---------------|------|
| Frame Rate | 5 <b>f</b> ps |      |
| Cropping 2 |               |      |
| Frame Rate | 5 <b>f</b> ps |      |
| Cropping 3 |               |      |
| Frame Rate | 5 <b>f</b> ps |      |
| Cropping 4 |               |      |
| Frame Rate | 5 <b>f</b> ps |      |
| Cropping 5 |               |      |
| Frame Rate | 5 <b>f</b> ps |      |
|            |               |      |
|            |               | Save |

## 9.2 Network settings

You can configure your basic camera settings, DDNS, FTP server, RTSP, HTTPS, IEEE802.1X, SNMP & 3GPP by selecting "network setting" in the "Configuration" menu.

## 9.2.1 Basic

| SIEMENS                                                        | SIEMENS                           |                                                                                                    |           |           |   |
|----------------------------------------------------------------|-----------------------------------|----------------------------------------------------------------------------------------------------|-----------|-----------|---|
|                                                                |                                   |                                                                                                    | Language: | English 💌 | · |
| CFMS2025<br>Release X.2.2.1392                                 | Live Player - Web   Configuration |                                                                                                    |           |           |   |
| Configuration<br>→ Compression<br>→ Network Settings<br>Basic  | Network - Basic Settings<br>Basic |                                                                                                    |           |           |   |
| DDNS<br>FTP Server                                             | Camera Name                       | nwcam05                                                                                                    |           |           |   |
| RTSP<br>HTTPS<br>IEEE 802.1X<br>SNMP                           | Camera Name Enable                | O ON<br>● OFF                                                                                                    |           |           |   |
| 3GPP                                                           | Network                           |                                                                                                    |           |           |   |
| <ul> <li>→ Alarm</li> <li>→ Record</li> <li>→ Audio</li> </ul> | Mode                              | C DHCP (Automatically obtain IP address)<br>C PPPoE (Automatically obtain IP address)<br>O Manual (Manually use the following IP address) |           |           |   |
| → Date/Time                                                    | IP Address                        | 192.168.0.10                                                                                                    |           |           |   |
| → Firewall                                                     | Subnet Mask                       | 255.255.255.0                                                                                                    |           |           |   |
| → System<br>→ Log                                              | Default Gateway                   |                                                                                                    |           |           |   |
| → Notice                                                       | Primary DNS                       |                                                                                                    |           |           |   |
|                                                                | Secondary DNS                     |                                                                                                    |           |           |   |

#### BASIC

Camera Name: Enter the name of your camera here. The default name is "nwcam05".

Camera Name Enable: Select "ON" to enable this function or "OFF" to disable it. **NETWORK** 

Mode:

- DHCP: The IP address is obtained automatically;
- PPPoE: The IP address is obtained automatically;
- Manual: Enter the IP address as shown in the screenshot above.

IP Address: If you have selected the option "Manual", enter your IP address here. Subnet Mask: Please use default number: 255.255.255.0

Default Gateway: Leave blank. It is not necessary to enter a Default Gateway if it is not used. Ask your Network Administrator for information on the default gateway.

Primary DNS: (same as above)

Secondary DNS: (same as above)

| IPv6 Address Configuration |                                         |
|----------------------------|-----------------------------------------|
| IPv6                       | C ON<br>© OFF                           |
| IPv6 Address               |                                         |
| Port                       |                                         |
| Stream 1                   | 80 (Enter a value between 1 and 65535.) |
| Stream 2                   | 81 (Enter a value between 1 and 65535.) |
| Stream 3                   | (Enter a value between 1 and 65535.)    |
| Cropping 1                 | 83 (Enter a value between 1 and 65535.) |
| Cropping 2                 | (Enter a value between 1 and 65535.)    |
| Cropping 3                 | (Enter a value between 1 and 65535.)    |
| Cropping 4                 | 86 (Enter a value between 1 and 65535.) |
| Cropping 5                 | (Enter a value between 1 and 65535.)    |
| Https                      | (Enter a value between 1 and 65535.)    |

#### lpv6 address configuration

Ipv6: Select "ON" to use the new internet protocol or "OFF" to disable it. Port

Stream 1 to Stream 3, cropping 1-5:

We recommend using the default settings. In case these need to be changed, contact your system administrator.

| UPnP Use         |               |      |
|------------------|---------------|------|
| UPnP             | C ON<br>© OFF |      |
| Bonjour Use      |               |      |
| Bonjour          | C ON<br>ⓒ OFF |      |
| Audio Output Use |               |      |
| Audio Output     | © ON<br>© OFF |      |
|                  |               | Save |

#### UPnP Use:

When "ON" is selected, the camera can be detected automatically by the PC. It is not necessary to have the Web cam IP manager installed.

#### **Bonjour Use**

When "ON" is selected, the camera can be detected automatically by the Internet Explorer browser. It is not necessary to have the Web cam IP manager installed.

#### **AUDIO** output

When "ON" is selected, a voice message indicating camera's IP address can be delivered to a headphone.

#### 9.2.2 **DDNS Settings**

- ▷ This function is available when you have registered with a DDNS provider. Select "ON" to enable the DDNS function.
- 1. Select your DDNS server from the list box, enter your user ID and password and confirm your password.
- 2. Click "Save" to save your settings.

| → Compression → Network Settings | Network - DDNS Settings                                                 |                                        |      |
|----------------------------------|-------------------------------------------------------------------------|----------------------------------------|------|
| Basic                            | DDN'S Setungs                                                           |                                        |      |
| DDNS<br>FTP Server<br>RTSP       | DDNS                                                                    | C ON<br>⊙ OFF                          |      |
| IEEE 802.1X                      | DDNS Server                                                             | DynDNS 💌                               |      |
| 3GPP<br>→ Image Parameters       | Host Name                                                               |                                        |      |
| → Alarm                          | Domain Name                                                             |                                        |      |
| → Record                         | Enter user name and password a                                          | according to your DDNS provider.       |      |
| → Audio → Date/Time              | User ID                                                                 |                                        |      |
| → Access Protection → Firewall   | Password                                                                |                                        |      |
| → System                         | Password (Confirm)                                                      |                                        |      |
| → Log<br>→ Notice                | 'DDNS service' is a service provide<br>MAC address of this camera is00: | ed by DDNS provider.<br>0B:67:00:FA:06 |      |
|                                  |                                                                         |                                        | Save |

## 9.2.3 FTP Server

- 1. Select "ON" to activate the FTP function. Enter your login ID and password and confirm your password.
- 2. Select the number of maximum connections from the "Max Simultaneous Connections" list box. Click "Save" to save your settings.

This function is used to download directories/files to or to delete them from the SD memory card.

| FTP Server Settings           |           |  |
|-------------------------------|-----------|--|
| FTP Function                  | C ON      |  |
|                               | OFF       |  |
| Login ID                      | admin     |  |
| Password                      | ••••      |  |
| Password (Confirm)            | • • • • • |  |
| Max. Simultaneous Connections | 10 -      |  |

## 9.2.4 RTSP

Authentication: Select "ON" to enable the RTSP function. Enter your login ID and password and confirm your password.

Multicast Address: The default address is 231.0.0.222.

Configuration

# → Compression → Network Settings Basic <u>DDNS PEP Server RTSP <u>HTTPS IEEE 802.1X SNMP <u>3GPP → Image Parameters → Alarm → Record → Audio → Date/Time </u></u></u>

→ Access Protection

Network - RTSP Settings

| Authentication     |                                            |
|--------------------|--------------------------------------------|
| Authentication     | C ON<br>© OFF                              |
| Login ID           | admin                                      |
| Password           | 0 0 0 0 0                                  |
| Password (Confirm) | 0000                                       |
| Multicast Address  |                                            |
| Multicast Address  | 231.0.0.222 (224.0.0.23 ~ 239.255.255.254) |

Stream1-3: Select the transfer type and enter the RTSP port, video port and audio port.

| Stream 1      |                                                  |
|---------------|--------------------------------------------------|
| Transfer Type | C Multicast IV Automatic Connection<br>O Unicast |
| RTSP Port     | 554 (1 - 65535)                                  |
| Video Port    | 5000 (1 - 65535)                                 |
| Audio Port    | 5002 (1 - 65535)                                 |

Cropping 1-5: Select the transfer type and enter the RTSP port, video port and audio port.

| Cropping 1    |                                                   |
|---------------|---------------------------------------------------|
| Transfer Type | C Multicast III Automatic Connection<br>⊙ Unicast |
| RTSP Port     | 557 (1 - 65535)                                   |
| Video Port    | 5030 (1 - 65535)                                  |
| Audio Port    | 5032 (1 - 65535)                                  |

## 9.2.5 HTTPS

Here you can upload a certificate. Click "Browse". A window will pop up. Select the file you want to upload. Click upload to upload the file.

#### SSL Certificate Installation

| Certificate File Upload |             |        |
|-------------------------|-------------|--------|
| File Name :             |             |        |
|                         | Durchsuchen | Upload |

The Last Certificate File : 2010/06/01 ~ 2011/06/01

## 9.2.6 IEEE802.1X

Certificate:

- 1. Click" Browse"
  - ⇒ A window will open.
- 2. Select the desired certificate
- 3. Click "Upload" to upload the certificate..

Configuration

→ Compression
 → Network Settings
 Basic
 DDNS
 FTP Server
 RTSP
 HTTPS
 IEEE 802.1X

SNMP 3GPP

#### Setting:

- EAPOL version: Select 1 or 2.
- EAP identity: Enter the EAP identity.
- Private key password: Enter your private key password.
- Enable IEEE 802.1X: Select "ON" to enable it or "OFF" to disable it.

#### IEEE 802.1X Settings

| No CA certificate uploaded     |                                                        |
|--------------------------------|--------------------------------------------------------|
|                                |                                                        |
|                                |                                                        |
|                                | Durchsuchen Upload                                     |
| No client certificate uploaded |                                                        |
|                                | Durchsuchen Upload                                     |
| No private key uploaded        |                                                        |
|                                |                                                        |
| 1 -                            |                                                        |
|                                |                                                        |
| I                              |                                                        |
|                                |                                                        |
| • OFF                          |                                                        |
| CON                            |                                                        |
|                                | No client certificate uploaded No private key uploaded |

Select "ON" to enable SNMP V1, SNMP V2C and SNMP V3, respectively, or select "OFF" to disable them.

Network - SNMP Settings

| SNMP V1           | C ON<br>© OFF |  |
|-------------------|---------------|--|
| SNMP V2c Settings |               |  |
| SNMP V2c          | © ON<br>€ OFF |  |
| SNMP V3 Settings  |               |  |
| SNMP V3           | C ON<br>€ OFF |  |
| Login ID          |               |  |
| Password          |               |  |

Save

## 9.2.7 3GPP

3GPP is the third generation technical standard which refers to GSM core network as the basis and UTRA as the wireless interface.

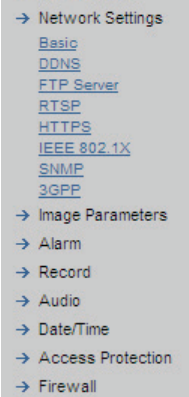

Configuration

→ Compression

Configuration

→ Compression → Network Settings Basic DDNS FTP Server RTSP HTTPS **IEEE 802.1X** SNMP 3GPP → Image Parameters → Alarm → Record → Audio → Date/Time → Access Protection → Firewall → System → Log → Notice

- → Firewall
  → System
- → Log
- → Notice

.

C( → →

 $\rightarrow$   $\rightarrow$   $\rightarrow$   $\rightarrow$   $\rightarrow$   $\rightarrow$   $\rightarrow$   $\rightarrow$ 

| onfiguration<br>Compression         | Network - 3GPP Settings |                          |                      |      |
|-------------------------------------|-------------------------|--------------------------|----------------------|------|
| Network Settings<br>Basic           | Authentication          |                          |                      |      |
| DDNS<br>FTP Server<br>RTSP<br>HTTPS | Authentication          | O ON<br>€ OFF            |                      |      |
| IEEE 802.1X<br>SNMP                 | 3GPP Stream Setting     |                          |                      |      |
| 3GPP<br>Image Parameters            | Transfer Type           | O Multicast<br>⊙ Unicast | Automatic Connection |      |
| Record                              | RTSP Port               | 55                       | (1 - 65535)          |      |
| Audio<br>Date/Time                  | Video Port              | 56                       | (1 - 65535)          |      |
| Access Protection                   | Audio Port              | 57                       | (1 - 65535)          |      |
| Firewall                            |                         |                          |                      |      |
| Log                                 |                         |                          |                      | Save |

## 9.3 Image parameter

## 9.3.1 Basic camera settings

Here you can configure the basic settings of the camera such as image size and quality.

- 1. Select "Image Parameters" in the "Configuration" menu.
  - A sub menu for camera function setting will appear.
- 2. Select "Basic" in the sub menu.
  - The "Camera Basic Settings" dialog will appear.
- 3. Configure the individual settings.
  - Click "Save" to save your settings.

The settings will not be applied unless "Save" is clicked.

| SIEMENS                                              | SIEMENS                           |                   |
|------------------------------------------------------|-----------------------------------|-------------------|
|                                                      |                                   | Language: English |
| CFMS2025<br>Release X.2.2.1383                       | Live Player - Web   Configuration |                   |
| Configuration<br>→ Compression<br>→ Network Settings | Camera - Basic Settings           |                   |
| → Image Parameters                                   | Day-Night Settings                |                   |
| Basic<br>Mask Zone                                   | Day-Night Settings                | Auto              |
| Cropping<br>OSD                                      | Day-Night Delay Time              | 5 🔽               |
| → Alarm                                              | Day-Night Level                   | Mid               |
| → Audio                                              | Image Colour                      |                   |
| → Date/Time     → Access Protection                  | Preset Image                      | OFF 🔽             |
| → Firewall                                           | Automatic Exposure                | AES 💌             |
| → System<br>→ Log                                    | Level                             | ✓ 5 (1 ~ 10)      |
| → Notice                                             | Brightness adjustment             | ▲ 128 (0 ~ 255)   |
|                                                      | contrast                          | ▲ 128 (0 ~ 255)   |
|                                                      | Saturation                        | 128 (0 ~ 255)     |
|                                                      | Shutter Speed                     | 1/50 <b>sec</b>   |
|                                                      | Manual Gain                       | 0 dB              |
|                                                      | AWB                               | ON 💌              |
|                                                      | R Gain                            | ▲ 165 (0 ~ 256)   |
|                                                      | GR Gain                           | ✓ 128 (0 ~ 256)   |
|                                                      |                                   |                   |

| GB Gain                       | ▲ 128 (0 ~ 256)                                                                                                    |  |
|-------------------------------|----------------------------------------------------------------------------------------------------|--|
| B Gain                        | In the second second secon |  |
| D Gain                        | <ul> <li>256 (0 ~ 256)</li> </ul>                                                                                                    |  |
| Noise Reduction               | I (0 ~ 8)                                                                                                    |  |
| Sharpness                     | ▲ 128 (0 ~ 255)                                                                                                    |  |
| Back Light Compensation (BLC) | OFF 💌                                                                                                    |  |

- Day-Night Settings: Select "Auto", "Day" or "Night" mode according to the environment. Only active if not linked to alarm input.
- Day-Night Delay Time: Choose the day-night delay time from 0, 5, 10, 15, 30.
- Day-Night Level: Choose the day/night level: Low, Mid, High.
- Preset image: Choose OFF, Indoor, Outdoor, Tunnel and Casino, according to the environment.

• Automatic Exposure:

Controls the light intensity of the image. 2 types of specific application conditions can be selected: Manual or AES (Automatic Electronic Shutter) by the camera depending on your application environment. When use the Manual, the Shutter speed is enabled to adjust

• Brightness:

Adjust the brightness between 0 and 255.

• Contrast:

Set the contrast level between 0 and 255.

- Saturation: Adjust the saturation between 0 and 255.
- Shutter Speed:

Set the desired shutter speed between 1/25 and 1/10000 s. The shutter speed can be set to 1/25, 1/50, 1/100, 1/120, 1/150, 1/200, 1/300, 1/500, 1/750, 1/1500, 1/5000 and 1/10000 s. The network camera will adjust the aperture to the ambient light level.

• Manual Gain:

Adjust the manual gain level between 0 and 24 dB. This function is available for manual lenses only.

• AWB:

Set the white balance values to meet the environment condition for best color rendition.

"ON": the color of camera is automatically adjusted according to external lighting condition.

"OFF": Adjustable by user manually, this is useful for some specific condition which AWB may be unaffordable to perform correctly. You can set the current R/B color temperature manually.

- R Gain, GR Gain, GB Gain, B Gain, D Gain: Adjust manual gain value of R Gain, B Gain between 0 and 255. This function is available for manual lenses only.
- Noise Reduction:

Select either "ON" or "OFF".

• Sharpness:

Increasing the sharpness value enhances the edges and small features in your camera images. You can adjust the sharpness between 0 and 255.

 Backlight Compensation: Set this option to "ON" or to "OFF"

| Picture        |               |
|----------------|---------------|
| Picture Flip   | C ON<br>© OFF |
| Picture Mirror | C ON<br>⊙ OFF |

• Picture Flip:

When mounted upside down select "ON" to activate the flip function. With this function you can flip an image upside down. Select "ON" to activate or "OFF" to deactivate the flip function.

 Picture Mirror: The selected image will be side-inverted. Select "ON" to activate or "OFF" to deactivate the mirror function.

#### 9.3.2 Camera mask zone settings

#### Configuration → Compression → Network Settings → Image Parameters Basic Mask Zone Cropping OSD → Alarm → Record → Audio → Date/Time → Access Protection → Firewall → System → Log → Notice

#### Camera - Mask Zone Settings

| Maak Zana     |     |               |
|---------------|-----|---------------|
| Enable        | No. | Mask Zone     |
| ⊙ ON<br>○ OFF | 1   | Set Mask Zone |
| © ON<br>© OFF | 2   | Set Mask Zone |
| O ON<br>⊙ OFF | 3   | Set Mask Zone |
| C ON<br>⊙ OFF | 4   | Set Mask Zone |
| C ON<br>⊙ OFF | 5   | Set Mask Zone |
| C ON<br>⊙ OFF | 6   | Set Mask Zone |
| C ON<br>⊙ OFF | 7   | Set Mask Zone |
| © ON<br>© OFF | 8   | Set Mask Zone |

Save

#### Camera - Mask Zone Area Settings

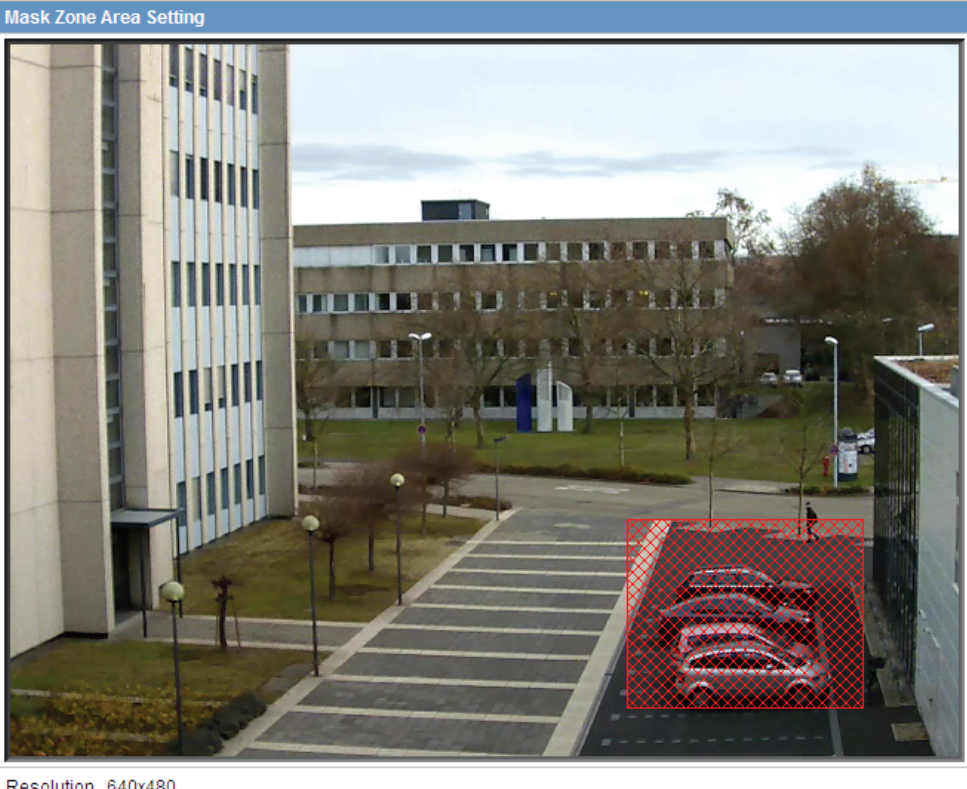

Resolution 640x480

ОК Cancel

Choose the desired color for the masks.

- Select "ON", then click "Set Mask Zone" to start mask setting.
- Drag a mask rectangle on the screen. Click "OK" to complete the selection.
- Click "Save" to enable the mask setting.

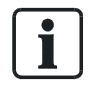

Up to 8 masks can be set on the screen.

- EZOOM is not supported when cropping function is on.
- Privacy zone is not supported when cropping function is on.
- The cropping size of width and height must be multiple of 32. Ex: 320\*160.
- The smallest cropping size will be 128\*128.
- At least a resolution that should be set in VGA or D1.

## 9.3.3 Camera cropping settings

| Configuration<br>→ Compression<br>→ Network Settings<br>→ Image Parameters | Camera - Croppin                     | ng Settings |                                                                |                   |
|----------------------------------------------------------------------------|--------------------------------------|-------------|----------------------------------------------------------------|-------------------|
| Basic                                                                      | Enable                               | No.         | Name                                                           | Area              |
| Mask Zone<br>Cropping<br>OSD                                               |                                      | 1           |                                                                | Set Cropping Area |
| → Alarm                                                                    |                                      | 2           |                                                                | Set Cropping Area |
| → Record → Audio                                                           |                                      | 3           |                                                                | Set Cropping Area |
| → Date/Time                                                                |                                      | 4           |                                                                | Set Cropping Area |
| → Access Protection → Firewall                                             |                                      | 5           |                                                                | Set Cropping Area |
| → System<br>→ Log<br>→ Notice                                              | EZOOM is not su<br>Privacy zone is n | oported whe | en cropping function is on.<br>d when cropping function is on. | Save              |

9

Camera - Cropping Area Settings

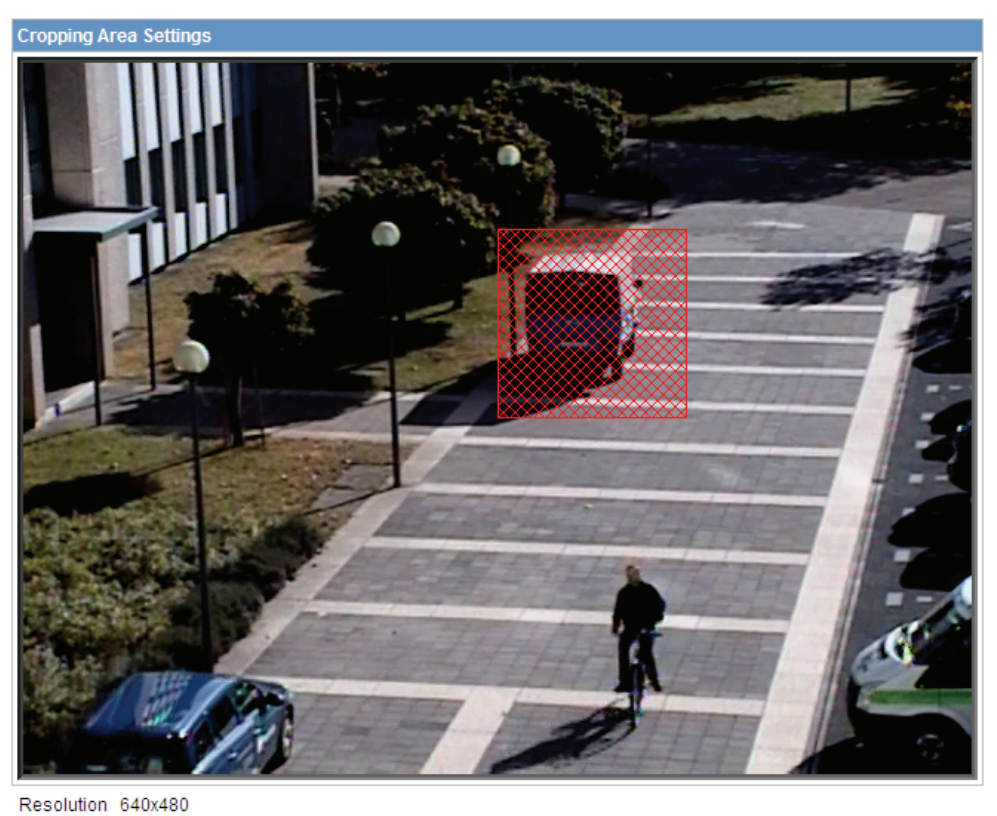

Area QVGA CIF QCIF Free Size
OK Cancel

- 1. Mark the appropriate "Enable" checkbox and enter a name, then click "Set Cropping Area" to start cropping setting.
- 2. A cropping setting screen will pop up as shown. Select one of the cropping options (QVGA, CIF, QCIF, Free Size) at the bottom of the screen. A red-mesh rectangle will appear on the screen.
- 3. Select one of the predefined sizes.
  - $\Rightarrow$  The zone appears at the screen.
- **4.** Move the zone by clicking the left mouse button in the center of the target position.
  - $\Rightarrow$  The red mesh will jump to that position.
- 5. Click "OK" to save and finish the settings.
- 6. Click "Save" to save your settings.

Select free size

- 1. Click on one corner of the window and drag it to the desired size
- **2.** Click "OK" to save and finish the settings.

| ! | NOTICE                                                                           |
|---|----------------------------------------------------------------------------------|
|   | Max. 5 cropping areas can be set on the screen.                                  |
|   | E-zoom is not supported when cropping function is on.                            |
|   | Privacy zone is not supported when cropping function is on.                      |
|   | The cropping size (width and height) must be a multiple of 32. Example: 320*160. |
|   | The smallest cropping size will be 128*128.                                      |
|   | The minimum resolution should be set to VGA or D1.                               |

#### 9.3.4 Camera OSD settings

This function setups the text position and colour of camera name, Alarm text or DATE/TIME on the screen. Of course, the corresponding ENABLE flag for each item shall be "ON" to activate this function, such as camera name Enable in Network setup, Text enable in Alarm setting and Display in DATE/TIME setting.

| Configuration               |                           |         |
|-----------------------------|---------------------------|---------|
| → Compression               | Camera - OSD Settings     |         |
| → Network Settings          | Company Name (Alares Taut |         |
| → Image Parameters          | Camera Name / Alarm Text  |         |
| <u>Basic</u><br>Auto Patrol | Horizontal Position       | 1       |
| Mask Zone<br>Cropping       | Vertical Position         | 1       |
|                             | Colour                    | White 🔽 |
|                             |                           |         |
| → Record                    | Date/Time                 |         |
| → Audio                     |                           |         |
| → Date/Time                 | Horizontal Position       | 1       |
| → Access Protection         | Vertical Position         | 20 💌    |
| → Firewall                  |                           |         |

→ Fir → System

→ Log

Conf  $\rightarrow cc$ 

→ Notice

Save

#### Alarm 9.4

#### 9.4.1 Alarm

If a sensor or another device is connected to the alarm input, an alarm will be triggered when an event is detected by the sensor or the other device. For example, if a sensor is attached to a door, an alarm will be triggered each time the door is opened. An enabled motion sensor will trigger an alarm a change on a screen is detected.

On the rear panel, there are 3 digital alarm inputs (AL1, AL2, AL3). Before using the alarm function, you need to define some parameters.

| SIEMERY                                              | SIEMENS                                             |                                            |                     |
|------------------------------------------------------|-----------------------------------------------------|--------------------------------------------|---------------------|
|                                                      |                                                     |                                            | Language: English 💌 |
| CFMS2025<br>Release X.2.2.1383                       | Live Player - Web   Configuration                   | on                                         |                     |
| Configuration<br>→ Compression<br>→ Network Settings | Camera - Alarm Settings<br>External Digital Input 1 |                                            |                     |
| → Image Parameters → Alarm Audio Upload              | Alarm Input                                         | O Alarm Input<br>O B/W Mode<br>⊙ OFF       |                     |
| Alarm Server                                         | The following settings are enab                     | led when alarm is set to other than 'OFF': |                     |
| → Record → Audio → Date/Time                         | Input Type                                          | Normally Open (NO) Normally Closed (NC)    |                     |
| → Access Protection → Firewall                       | Text Enable                                         | © ON<br>© OFF                              |                     |
| → System<br>→ Log                                    | Text                                                |                                            |                     |
| → Notice                                             | Audio Output                                        | © ON<br>© OFF                              |                     |
|                                                      | Event                                               | Audio Event 1                              |                     |

#### External digital input 1

- Alarm Input When "ON" is selected: external alarm will be detected. The following functions will be enabled when the option "Alarm Input" is selected.
   B/W mode: The camera is switched to monochrome mode when a trigger
- signal is received.
  Input Type Normally Open (NO): open if nothing occurs but closed in case of an alarm. Normally Closed (NC): closed if nothing occurs but open in case of an alarm.
- Text Enable When "ON" is selected, an alarm message will be displayed on the screen.
- Text Enter a text for the alarm message. Max. 22 characters can be entered.
- Audio Output When "ON" is selected, an audio alarm message will be sent to an external speaker.

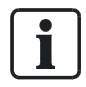

A speaker with integrated amplifier inside has to be connected to the AUDIO out jack.

6. Event

Select an event. Pre-recorded voice files with the extension .wav that have been uploaded to the SD memory card can be selected as alarm messages. Up to 10 audio sources can be selected.

 Actions Default is OFF, preset can be selected 1~16.

| Motion Detection | O ON<br>⊙ OFF   |
|------------------|-----------------|
| Area             | Set Motion Area |
| Sensitivity      | Mid 💌           |
| Text Enable      | ON<br>OFF       |
| Text             |                 |
| Audio Output     | © ON<br>© OFF   |
| Event            | Audio Event 1   |

The settings are similar to those for alarm inputs, with some additional functions:

- Motion Detection
  - Select "ON" to enable the motion detection function.
  - Select "Track", to track the moving object.
  - Default setting: "OFF"

#### External digital inputs 2, 3

External digital inputs 2, 3: All configurations are the same as those made for external digital input 1, except that input mode B/W is not available.

#### Motion detection settings

The settings are similar to those for alarm inputs, with some additional functions:

- Motion Detection Select "ON" to enable the motion detection function. Default setting: "OFF".
- 2. Area

Click "Set Motion Area". An image screen will pop up. Select the target area by dragging the mouse.

3. Sensitivity

Select the desired sensitivity.

High: Even small changes in brightness or motion are detected. Mid: Intermediate between High and Low.

Low: Only large changes in brightness or motion are detected.

- 4. Event
  - Select an event.

Pre-recorded voice files with the extension .wav that have been uploaded to the SD memory card can be selected as alarm messages. Up to 10 audio sources can be selected .

#### Alarm output

| Alarm Output     |                  |
|------------------|------------------|
| Alarm Mode       | ⊙ OFF<br>O Event |
| Output Hold Time | 5 v seconds      |

1. Alarm mode:

The alarm output can be activated when any of the following events occurs:

- B/W: when the image changes to monochrome.
- Event: When alarm input 1, alarm input 2 or alarm input 3 or motion is triggered, the alarm output will reflect this immediately as well.

#### 2. Output hold time:

Set a time to hold the alarm output. You can select 0, 5, 10, 15, or 30 seconds. This function is used when a siren, buzzer or emergency light is connected.

## 9.4.2 Audio event upload

Select an audio event. Upload the \*.wav file as a voice alarm message to the SD card or a PC. Up to 10 audio events can be selected. Alarm input 1 and motion setting will show different effects depending on which audio event you selected.

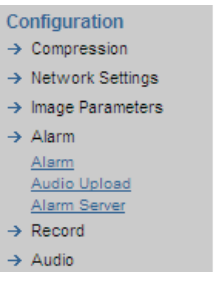

Configuration → Compression → Network Settings → Image Parameters → Alarm <u>Alarm</u> <u>Audio Upload</u> <u>Alarm Server</u> → Record → Audio → Date/Time → Access Protection → Firewall → System

→ Log
→ Notice

| Audio Event Upload |                    |
|--------------------|--------------------|
| Audio Event 1 :    |                    |
| File Name :        | Durchsuchen Upload |
| Audio Event 2 :    |                    |
| File Name :        | Durchsuchen Upload |

## 9.4.3 Alarm server

Alarm Server

| Conditions               | ☐ Alarm<br>☐ Motion |  |
|--------------------------|---------------------|--|
| Alarm Server IP Address  |                     |  |
| Alarm Server Port Number | (1~65535)           |  |
| Alarm - Input Message    |                     |  |
| Motion - Alarm Message   |                     |  |

Configure the alarm server as follows:

- 1. Conditions: Select either "Alarm" or "Motion".
- Alarm Server IP Address: Enter the IP address of the alarm server.
- 3. Alarm Server Port Number: Enter the alarm server port number.
- 4. Alarm Input Message: Enter a message text. This text must not be longer than 64 characters. When an alarm event occurs, the alarm server will receive this message text.
- 5. Motion Alarm Message: Enter a message text. This text must not be longer than 64 characters. When a motion event occurs, the alarm server will receive this message text.

9

## 9.5 Recording

## 9.5.1 FTP Recording

| STEMENS                                                                             | SIEMENS                     |                                                                                                 |
|-------------------------------------------------------------------------------------|-----------------------------|-------------------------------------------------------------------------------------------------|
|                                                                                     |                             | Language: English 💌                                                                             |
| CFMS2025<br>Release X.2.2.1383                                                      | Live Player - Web   Configu | ration                                                                                          |
|                                                                                     | FTP Recording               |                                                                                                 |
| Configuration<br>→ Compression                                                      | Conditions                  |                                                                                                 |
| <ul> <li>→ Network Settings</li> <li>→ Image Parameters</li> <li>→ Alarm</li> </ul> | Conditions                  | <ul> <li>✓ Schedule</li> <li>✓ Alarm</li> <li>✓ Motion</li> </ul>                               |
| → Record<br><u>FTP Recording</u>                                                    | FTP Server 1 Settings       |                                                                                                 |
| SD Recording<br>E-mail Recording                                                    | FTP Server Name             |                                                                                                 |
| → Audio                                                                             | Login ID                    |                                                                                                 |
| → Date/Time → Access Protection                                                     | Password                    |                                                                                                 |
| → Firewall                                                                          | Password (Confirm)          |                                                                                                 |
| → Log                                                                               | FTP Port Number             | 21                                                                                              |
| → Notice                                                                            | FTP Mode                    | © PORT O PASV                                                                                   |
|                                                                                     | FTP Connecting Method       | Reconnect C Continuous Connection                                                               |
|                                                                                     | FTP Server 2 Settings       |                                                                                                 |
|                                                                                     | FTP Server Name             |                                                                                                 |
|                                                                                     | Login ID                    |                                                                                                 |
|                                                                                     | Password                    |                                                                                                 |
|                                                                                     | Password (Confirm)          |                                                                                                 |
|                                                                                     | FTP Port Number             | 21                                                                                              |
|                                                                                     | FTP Mode                    | © PORT O PASV                                                                                   |
|                                                                                     | FTP Connecting Method       | C Reconnect C Continuous Connection                                                             |
|                                                                                     | Connecting Method           |                                                                                                 |
|                                                                                     | Primary Server              | © FTP Server 1 (Default)<br>C FTP Server 2                                                      |
|                                                                                     | Automatic Server Switch     | C ON (Automatically switch to another server in case of communication fault)<br>© OFF (Default) |

| Jacy         Stop         All Day         Schedule 1         Schedule 1           Monday         ©         O         O         O           Tuesday         ©         O         O         O           Wednesday         ©         O         O         O           Wednesday         ©         O         O         O           Wednesday         ©         O         O         O           Thursday         ©         O         O         O           Thursday         ©         O         O         O           Statrday         ©         O         O         O           Saturday         ©         O         O         O           Sunday         ©         O         O         O           Schedule 1         Start. 8 ¥ a.m. ¥ - Stop: 5 ¥ p.m. ¥         Schedule 2         Start. 8 ¥ a.m. ¥ - Stop: 5 ¥ p.m. ¥           Schedule 2         Start. 8 ¥ a.m. ¥ - Stop: 5 ¥ p.m. ¥         Schedule 2         Server 1:<br>Server 1:<br>Server 2:         Server 1:<br>Server 2:         Server 2:         Server 2:         Server 2:         Server 2:         Server 2:         Server 2:         Server 2:         Server 2:         Server 2:         Server 2:         Server 3:         <                                                                                                    | Dov                |                 | Recording Schedule |            |            |  |  |
|----------------------------------------------------------------------------------------------------|--------------------|-----------------|--------------------|------------|------------|--|--|
| Monday         G         O         O         O           Tuesday         G         O         O         O           Wednesday         G         O         O         O           Wednesday         G         O         O         O           Thursday         G         O         O         O           Thursday         G         O         O         O           Thursday         G         O         O         O           Fiday         G         O         O         O           Saturday         G         O         O         O           Sunday         G         O         O         O           Schedule 1         Start: 8         a.m Stop: 5 • p.m. •         Start           Schedule 2         Start: 8         a.m. • Stop: 5 • p.m. •         Start           Record File Name         Lv         yyyymmddHHMMSS***N.JPG         Start           Server 1:         Server 1:         Server 2:         Start           Server 2:         Server 1:         Server 2:         Start                                                                                                    | Day                | Stop            | All Day            | Schedule 1 | Schedule 2 |  |  |
| Tuesday       ©       C       C       C       C         Wednesday       ©       C       C                                                                                                    | Monday             | ©               | 0                  | 0          | 0          |  |  |
| Wednesday         ©         C         C         C         C           Thursday         ©         C         C                                                                                                    | Tuesday            | o               | 0                  | C          | 0          |  |  |
| Thursday       ©       C       C       C       C         Friday       ©       C       O       O       O         Sturday       ©       C       O       O       O         Sturday       ©       C       O       O       O         Sturday       ©       C       O       O       O         Sunday       ©       O       O       O       O         Schedule 1       Start:       Image: Stop:       Stop:       St                                                                                                    | Wednesday          | ۲               | 0                  | 0          | 0          |  |  |
| Friday       ©       O       O       O         Saturday       ©       O       O       O         Sunday       ©       O       O       O         Sunday       ©       O       O       O         Sunday       ©       O       O       O         Sunday       ©       O       O       O         Schedule 1       Start:       Image: Stop:       Sp. m. M       Image: Stop:       Sp. m. M         Schedule 2       Start:       Image: Stop:       Sp. m. M       Image: Stop:       Sp. m. M       Image: Stop:       Sp. m. M         Record file Name       LV       yyyymmddHHMMSS***N.JPG       Image: Stop:       Sp. m. M       Image: Stop:       Sp. m. M       Image: Stop:       Sp. m. M       Image: Stop:       Sp. m. M       Image: Stop:       Sp. m. M       Image: Stop:       Sp. m. M       Image: Stop:       Sp. m. M       Stop:       Stop: <td>Thursday</td> <td>o</td> <td>0</td> <td>C</td> <td>0</td>                                                                                                    | Thursday           | o               | 0                  | C          | 0          |  |  |
| Saturday         Image: Color of the color of the c | Friday             | ۲               | 0                  | 0          | 0          |  |  |
| Sunday         Image: Color State         Color State         Color State <thcolor state<="" th="">         Color State</thcolor>                                                                                                    | Saturday           | ۲               | 0                  | 0          | 0          |  |  |
| Schedule 1 Start: 8 a.m Stop: 5 p.m.    Schedule 2 Start: 8 a.m Stop: 5 p.m.    Recording Cycle 1 seconds   Record File Name Lv   yyyymmddHHMMSS***N.JPG   Server Path   Server 1:   Server 2:    SD Backup  Function ON/OFF  ON OFF  Accumulation Cycle  OV OFF                                                                                                    | Sunday             | ۲               | 0                  | 0          | 0          |  |  |
| Schedule 2       Start: 8 a.m Stop: 5 p.m.          Recording Cycle       1 seconds         Record File Name       Lv         yyyymmddHHMMSS***N.JPG         Server Path       Server 1:<br>Server 2:         SD Backup         Function ON/OFF       ON © OFF         Accumulation Cycle       60 seconds         Overwrite       ON © OFF                                                                                                    | Schedule 1         | Start: 8 💌 a.m. | - Stop: 5 - p      | .m. 💌      |            |  |  |
| Recording Cycle     I seconds       Record File Name     Lv     yyyymmddHHMMSS***N.JPG       Server Path     Server 1:<br>Server 2:       SD Backup       Function ON/OFF     O N <off< th="">       Accumulation Cycle     60 seconds       Overwrite     ON<off< th=""></off<></off<>                                                                                                    | Schedule 2         | Start: 8 💌 a.m. | - Stop: 5 - p      | .m. 💌      |            |  |  |
| Record File Name     Lv     yyyymmddHHMMSS***N.JPG       Server Path     Server 1:<br>Server 2:       SD Backup       Function ON/OFF     O N © OFF       Accumulation Cycle     60 💌 seconds       Overwrite     O N © OFF                                                                                                    | Recording Cycle    | 1 💌 seconds     |                    |            |            |  |  |
| Server Path Server 1:<br>Server 2:<br>SD Backup<br>Function ON/OFF O ON OFF<br>Accumulation Cycle 60 seconds<br>Overwrite ON OFF                                                                                                    | Record File Name   | LV              | yyyymmddHHMMSS**   | **N.JPG    |            |  |  |
| Server 2:<br>SD Backup<br>Function ON/OFF O ON OFF<br>Accumulation Cycle OFF<br>Overwrite ON OFF                                                                                                    | Sonior Dath        | Server 1:       |                    |            |            |  |  |
| SD Backup         Function ON/OFF       O N OFF         Accumulation Cycle       60 seconds         Overwrite       O N OFF                                                                                                    | Server Faur        | Server 2:       |                    |            |            |  |  |
| Function ON/OFF     O OFF       Accumulation Cycle     60 seconds       Overwrite     O OFF                                                                                                    | SD Backun          |                 |                    |            |            |  |  |
| Accumulation Cycle 60 seconds<br>Overwrite © ON © OFF                                                                                                    | Function ON/OFF    | OON OFF         |                    |            |            |  |  |
| Overwrite OFF                                                                                                    | Accumulation Cycle | 60 seconds      |                    |            |            |  |  |
|                                                                                                    | Overwrite          | ON OFF          |                    |            |            |  |  |
|                                                                                                    |                    |                 |                    |            |            |  |  |

You can save image files via FTP. Set the FTP recording conditions first. Choose between FTP server 1 and 2.

- FTP Recording Conditions You can save your image files generated by scheduled recording, alarm recording, or motion-triggered recording.
- Scheduled Recording Select the recording condition in the recording schedule table for all days from Monday to Sunday: Stop, All Day, Schedule 1 or Schedule 2.

| ⊙ JPEG C MPEG4               |  |
|------------------------------|--|
| 10 💌                         |  |
| 1 s                          |  |
| 10 -                         |  |
| 1 <b>s</b>                   |  |
| Alarm In : EXyyyymmddHHMMSS  |  |
| Server 1:<br>Server 2:       |  |
|                              |  |
| ⊙ JPEG O MPEG4               |  |
| 10 💌                         |  |
| 1 💌 s                        |  |
| 10 💌                         |  |
| 1 <b>s</b>                   |  |
| Alarm In : MD yyyymmddHHMMSS |  |
| Server 1:<br>Server 2:       |  |
| Server 2:                    |  |
|                              |  |

Recording by Alarm

- Prerequisite: The alarm inputs have been configured. Then proceed as follows:
- 1. Record Source Select either JPEG or MPEG4 format
- 2. Pre-Recording Frame Select the number of images to be recorded before an alarm occurs. Images of the moment when the alarm occurs are not included.
  - ➡ With JPEG format, 0, 1, 3, 5, or 10 frames can be selected. Not required with MPEG4 format.
- 3. Pre-Recording Cycle

Set a time interval for pre-alarm recording. With JPEG format, 1, 2, 5, 10, 30s can be selected.

- ⇒ Not required with MPEG4 format.
- 4. Recording Frame

Select the number of images to be recorded immediately after an alarm has occurred. Images of the moment when an alarm occurs are not included.

- ⇒ With JPEG format, 1, 2, 5, 10, 30, or 60 frames can be selected. Not required with MPEG4 format.
- 5. Recording Cycle

Set a time interval for alarm recording. With JPEG format, 1, 2, 5, 10, 30,60,90,120s can be selected.

⇒ Not required with MPEG4 format.

6. Recording Time

When MPEG4 is selected, the recording time can be set to 2, 5, or 10s.

- Recording by Motion
- ▷ Prerequisite: Motion detection has been configured.
- All other settings are the same as for recording by alarm (see above).

#### FTP Server Settings - Server 1 and 2

Enter the FTP server name, Login ID, Password, FTP port number, FTP mode, and FTP connecting method.

- FTP Server Name: Enter a server name or address.
- Login ID: Only for users who are authorized to access the server.
- Password: Enter the registered password associated with the login ID.
- Password (Confirm): Re-enter the password
- FTP Port Number: Set "21" as default
- FTP Mode: PORT This mode is for most FTP applications; PASV This mode is used when the camera is operated in a network environment that is behind a firewall.
- FTP Connecting Method: Reconnect The network camera logs in/out for each file transfer; Continuous Connection The network camera is always connected.

#### **Connecting method**

You can choose to save your image files to either FTP server 1 or FTP server 2, or automatically switch between servers.

| Connecting Method       |                                                                                                    |
|-------------------------|----------------------------------------------------------------------------------------------------|
| Primary Server          | FTP Server 1 (Default)     FTP Server 2                                                                        |
| Automatic Server Switch | $^{\rm C}$ ON (Automatically switch to another server in case of communication fault) $^{\odot}$ OFF (Default) |

#### SD card backup in case of FTP failure

You can make a SD card backup even in case of an FTP failure.

The network camera automatically stores images on the SD card if they cannot be stored on the server due to a network failure, or other error condition. The stored images can be manually transferred to the FTP server when the problem has been resolved.

Function ON/OFF: Select "ON" to activate the SD card backup in case of FTP failure.

Accumulation Cycle: Set a time interval in seconds (1, 2, 5, 10, 15, 30, 60 or 120 seconds) for recorded images to be stored.

Overwrite: When set to "ON", the images stored on the SD card will be overwritten when the capacity of the SD card has been reached, starting with the oldest files.

| SD Backup          |              |
|--------------------|--------------|
| Function ON/OFF    | C ON © OFF   |
| Accumulation Cycle | 60 💌 seconds |
| Overwrite          | ON OFF       |

## 9.5.2 SD recording

SD Recording

| Conditions |                               |
|------------|-------------------------------|
| Conditions | Schedule Alarm Motion Network |

| Scheduled Recording |                    |             |            |            |  |
|---------------------|--------------------|-------------|------------|------------|--|
| Dav                 | Recording Schedule |             |            |            |  |
| Day                 | Stop               | All Day     | Schedule 1 | Schedule 2 |  |
| Monday              | $\odot$            | 0           | 0          | 0          |  |
| Tuesday             | $\odot$            | 0           | 0          | 0          |  |
| Wednesday           | $\odot$            | 0           | 0          | 0          |  |
| Thursday            | $\odot$            | 0           | 0          | 0          |  |
| Friday              | $\odot$            | 0           | 0          | 0          |  |
| Saturday            | $\odot$            | 0           | 0          | 0          |  |
| Sunday              | ۲                  | 0           | 0          | 0          |  |
| Schedule 1          | Start: 8 💌 a.m. 💌  | - Stop: 5 💌 | p.m. 💌     |            |  |
| Schedule 2          | Start: 8 💌 a.m. 💌  | - Stop: 5 💌 | p.m. 💌     |            |  |
| Recording Cycle     | 60 💌 seconds       |             |            |            |  |
|                     |                    |             |            |            |  |
| Overwrite           |                    |             |            |            |  |

Overwrite

O ON ⊙ OFF

Save

| Recording by Alarm  |                |
|---------------------|----------------|
| Record Source       | ⊙ JPEG ○ MPEG4 |
| Pre-Recording Frame | 0 💌            |
| Pre-Recording Cycle | 1 <b>•</b> s   |
| Recording Frame     | 10 💌           |
| Recording Cycle     | 1 <b>s</b>     |
|                     |                |
| Recording by Motion |                |
| Record Source       | ⊙ JPEG ○ MPEG4 |
| Pre-Recording Frame | 0 💌            |
| Pre-Recording Cycle | 1 <b>s</b>     |
| Recording Frame     | 10 💌           |

| Overwrite |            |  |
|-----------|------------|--|
| Overwrite | O ON © OFF |  |
|           |            |  |

1 • s

Images captured according to a schedule, during alarm situations (motion, network cable removed, etc.), can be stored on a SD memory card that is inserted in the network camera.

Configure the individual settings.

Recording by Alarm

Recording Cycle

- ▷ Prerequisite: The alarm inputs have been configured. Then proceed as follows:
- 1. Record Source Select either JPEG or MPEG4 format
- 2. Pre-Recording Frame

Select the number of images to be recorded before an alarm occurs. Images of the moment when an alarm occurs are not included.

0,1,3,5,10 frames can be selected if JPEG format selected. No need for MPEG4 format.

3. Pre-recording cycle

Set a time interval for pre-alarm recording 1, 2, 5, 10, 30s can be selected for JPEG format, no need for MPEG4 format

4. Record frame

Set the number of images to be recorded immediately after an alarm occurs. Images of the moment when an alarm occurs are not included. 1,2,5,10,30,60 frames can be selected if JPEG format selected. No need for MPEG4 format.

- 5. Recording cycle Set a time interval for alarm recording 1, 2, 5, 10, 30,60,90,120s can be selected for JPEG format, no need for MPEG4 format
- 6. Recording time If MPEG4 selected, please set the recording from 2,5,10s.
- Recording by Motion
- ▷ Prerequisite: Motion detection has been configured.
- All other settings are the same as for recording by alarm (see above).

Save

- Scheduled Recording
- Select the recording condition in the recording schedule table for all days from Monday to Sunday: STOP, All Day, Schedule 1 or Schedule 2.
- Recording by Network loss
- 1. Select network recording. During a network loss, the network camera automatically stores images to the SD card based on your settings.
- 2. Recording Cycle Set a time interval for network recording: 1, 2, 5, 10, 30, 60, 90 or 120 s
- Overwrite

ON: Data stored on the SD card will be overwritten when the capacity of the SD card has been reached, starting with the oldest file.

OFF: Recording will be stopped if the capacity of the SD memory card is reached during recording.

- Click "Save".
- ⇒ The changes will be saved.

i

When the overwrite mode is set to "ON", files will be deleted starting with the oldest files. If important data needs to be saved, set the overwrite mode to "OFF".

## 9.5.3 Email recording

You can receive images if you have set up your email account.

| Configuration                    | E-mail Recording                |                                   |            |
|----------------------------------|---------------------------------|-----------------------------------|------------|
| → Compression                    |                                 |                                   |            |
| → Network Settings               | Conditions                      |                                   |            |
| → Image Parameters               |                                 | Schedule                          |            |
| → Alarm                          | Conditions                      | Alarm                             |            |
| → Record                         |                                 | Motion                            |            |
| FTP Recording                    |                                 | - Wouldh                          |            |
| SD Recording<br>E-mail Recording | E-mail Server Settings          |                                   |            |
| NAS Recording                    |                                 | C No Authentication               |            |
| → Audio                          |                                 |                                   | O DLAIN    |
| Access Protection                | Authentication                  | Q OUTD                            | © FLAIN    |
| → Access Protection              |                                 | © SMTP                            | CLOGIN     |
| → Firewall                       |                                 |                                   | C CRAM-MD5 |
| → System<br>→ Log                | E-mail Server (SMTP)            | 217.72.192.157                    |            |
| → Notice                         | The following 3 items are       | e enabled when 'SMTP' is selected |            |
|                                  | E-mail User ID                  | hans-juergen.Muster@web.de        |            |
|                                  | Password                        | •••••                             |            |
|                                  | Password (Confirm)              | •••••                             |            |
|                                  | Administrator<br>E-mail Address | hans-juergen.Muster@web.de        | Save & Te  |
|                                  |                                 |                                   |            |

est E-mail

| Scheduled Recording |                 |                 |             |            |
|---------------------|-----------------|-----------------|-------------|------------|
| Scheduled Recording |                 | Recordin        | na Schedule |            |
| Day                 | Ohan            | All David       |             | Oshadula 0 |
|                     | Stop            | All Day         | Schedule 1  | Schedule 2 |
| Monday              | $\odot$         | 0               | 0           | 0          |
| Tuesday             | Θ               | 0               | 0           | 0          |
| Wednesday           | ۲               | 0               | 0           | 0          |
| Thursday            | ۲               | 0               | 0           | 0          |
| Friday              | ۲               | 0               | 0           | 0          |
| Saturday            | ۲               | 0               | 0           | 0          |
| Sunday              | ۲               | 0               | 0           | 0          |
| Schedule 1          | Start: 8 💌 a.m. | 🔹 - Stop: 5 💌 p | ).m. 💌      |            |
| Schedule 2          | Start: 8 💌 a.m. | 🔹 - Stop: 5 💌 p | o.m. 💌      |            |
| Recording Cycle     | 1 💌 seconds     |                 |             |            |
| Record File Name    | LV              | yyyymmddHHMMSS* | **N.JPG     |            |
| Conver Dath         | Server 1:       |                 |             |            |
| Server Paul         | Server 2:       |                 |             |            |

| SD Backup          |              |
|--------------------|--------------|
| Function ON/OFF    | O ON . ● OFF |
| Accumulation Cycle | 60 seconds   |
| Overwrite          | ON OFF       |
|                    |              |

Save

| Mail to            |                |                |       |        |
|--------------------|----------------|----------------|-------|--------|
| Send to Administr  | ator           | ⊙ ON<br>O OFF  |       |        |
| Na                 | E mail Address | Send Condition |       |        |
| NO.                | E-mail Address | Schedule       | Alarm | Motion |
| 1                  |                |                |       |        |
| 2                  |                |                |       |        |
| 3                  |                |                |       |        |
| Recording by Aları | n              |                |       |        |
| Subject            |                |                |       |        |
| Message            |                |                |       |        |
| Attach Image       | C ON<br>© OFF  |                |       |        |
| Recording by Moti  | n              |                |       |        |
| Subject            |                |                |       |        |
| Message            |                |                |       |        |
| Attach Image       | C ON<br>© OFF  |                |       |        |

#### Set the conditions for sending email according to a schedule

- $\triangleright$  If "Schedule" is selected
- 1. Subject Enter a subject title for the email to be sent.

- 2. Message Enter a text for the alarm message.
- **3.** Attach Image When "ON" is selected, you can attach image files to your email.
- 4. Recording Schedule Select the days to be included in the recording schedule.
- 5. Recording Cycle Set a time interval for scheduled recording: 30, 60, 120, 240, 600, 1200, 1800 or 3600 s.

#### Set the conditions for sending email in the event of an alarm

- ▷ If "Alarm" is selected:
- 1. Subject Enter a subject title for the email to be sent
- 2. Message Enter a text for the alarm message.
- 3. Attach Image When "ON" is selected, you can attach image files to your email.

#### Set the conditions for sending email when a motion is detected

- $\triangleright$  If "Motion" is selected:
- 1. Subject Enter a subject title for the email to be sent
- 2. Message Enter a text for the alarm message.
- 3. Attach Image When "ON" is selected, you can attach image files to your email.

#### Authentication settings

No Authentication - no restrictions

SMTP - Simple Mail Transfer Protocol (SMTP) is an Internet standard for electronic mail (email) transmission across Internet Protocol (IP) networks

PLAIN - PLAIN is a registered SASL authentication mechanism, which is supplied as a parameter to the AUTH command. The PLAIN authentication mechanism is described in RFC 2595. PLAIN is the least secure of all the SASL authentication mechanisms, since the password is essentially sent unencrypted across the network.

LOGIN - The LOGIN mechanism is supported by Microsoft's Outlook Express, as well as by some other clients.

CRAM-MD5 - In CRAM-MD5 authentication, the server first sends a challenge string to the client. The client responds with a user name followed by a space character and then a 16-byte digest in hexadecimal notation. The digest is the output of HMAC-MD5 with the user's password as the secret key, and the server's original challenge as the message. The server also calculates its own digest with its notion of the user's password. If the client's digest and the server's digest match then authentication was successful.

- 1. Email Server (SMTP) Enter your outgoing mail server (SMTP).
  - ⇒ For further information contact your admin.
- 2. Email User ID Enter your email account ID.
- 3. Password Enter your email account's password.
- 4. Password (Confirm) Confirm your email password.
- 5. Administrator email Address Enter your email address.
- 6. Click "Save & Test Email" to save and test your email settings.

#### Mail to address list

You can send emails to multiple users according to schedule, or when an alarm is triggered or a motion is detected.

## 9.5.4 NAS recording

NAS Recording

This is a method to store data on network-based storage devices.

Configuration

- → Compression
  → Network Settings
- → Image Parameters
- → image P
- → Alarm
- → Record <u>FTP Recording</u> <u>SD Recording</u> <u>E-mail Recording</u> <u>NAS Recording</u>
- → Audio
- → Date/Time
- → Access Protection
- → Firewall
- → System
- → Log
- → Notice

| NAS Settings          |                                   |  |
|-----------------------|-----------------------------------|--|
| NAS Record Conditions | □ Schedule<br>□ Alarm<br>□ Motion |  |
| NAS Mode              | ⊙ NFS<br>○ CIFS                   |  |
| Server                |                                   |  |
| User ID               |                                   |  |
| Password              |                                   |  |
| Password (Confirm)    |                                   |  |
| Path                  |                                   |  |

Save

| Deu                |                 | Recordi         | ng Schedule |            |
|--------------------|-----------------|-----------------|-------------|------------|
| Day                | Stop            | All Day         | Schedule 1  | Schedule 2 |
| Monday             | $\odot$         | 0               | 0           | 0          |
| Tuesday            | ©               | C               | 0           | 0          |
| Wednesday          | ©               | 0               | 0           | 0          |
| Thursday           | ۲               | o               | 0           | 0          |
| Friday             | ۲               | 0               | 0           | 0          |
| Saturday           | ©               | o               | 0           | 0          |
| Sunday             | ©               | C               | 0           | 0          |
| Schedule 1         | Start: 8 💌 a.m. | 💌 - Stop: 5 💌 p | p.m. 💌      |            |
| Schedule 2         | Start: 8 💌 a.m. | 💌 - Stop: 5 💌 p | p.m. 💌      |            |
| Recording Cycle    | 1 💌 seconds     |                 |             |            |
| Record File Name   | LV              | yyyymmddHHMMSS* | **N.JPG     |            |
| Server Dath        | Server 1:       |                 |             |            |
| Server ruur        | Server 2:       |                 |             |            |
| SD Backup          |                 |                 |             |            |
| Function ON/OFF    | O ON OFF        |                 |             |            |
| Accumulation Cycle | 60 seconds      |                 |             |            |
| Ovenwrite          |                 |                 |             |            |

| Recording by Alarm  |                |                |  |
|---------------------|----------------|----------------|--|
| Record Source       | ⊙ JPEG O MPEG4 |                |  |
| Pre-Recording Frame | 10 💌           |                |  |
| Pre-Recording Cycle | 1 💌 s          |                |  |
| Recording Frame     | 10 💌           |                |  |
| Recording Cycle     | 1 <b>s</b>     |                |  |
| Record File Name    | Alarm In : EX  | yyyymmddHHMMSS |  |
| Server Dath         | Server 1:      |                |  |
| Server Full         | Server 2:      |                |  |
|                     |                |                |  |
| Recording by Motion |                |                |  |
| Record Source       | ⊙ JPEG O MPEG4 |                |  |
| Pre-Recording Frame | 10 💌           |                |  |
| Pre-Recording Cycle | 1 🔽 s          |                |  |
| Recording Frame     | 10             |                |  |
| Recording Cycle     | 1 <b>•</b> s   |                |  |
| Record File Name    | Alarm In : MD  | yyyymmddHHMMSS |  |
| Sonior Dath         | Server 1:      |                |  |
| Server Paul         | Server 2:      |                |  |

- Choose the recording condition: Select the desired recording condition (Schedule, Alarm or Motion) to trigger the recording session. If Schedule mode is selected, the data will be stored on the NAS in JPEG format only.
  - After the "Recording Schedule" condition has been selected, the corresponding detailed recording field appears.
- **2.** Select the conditions you need.
- Select the desired NAS mode: NFS or CIFS NFS is for network storage devices using UNIX systems while CIFS is for Windows systems.
- 4. Enter the storage device's address, user ID, password, and the data path where the data is to be stored in the Server, User ID, Password and Path text fields, respectively.
- 5. Click "Save" to complete the NAS setup procedure.

i

Make sure all NAS devices are available in network before activating this function.

## 9.6 Audio

| THEFT                                                | SIEMENS                           |              |                 |
|------------------------------------------------------|-----------------------------------|--------------|-----------------|
|                                                      |                                   | Langi        | uage: English 💌 |
| CFMS2025<br>Release X.2.2.1392                       | Live Player - Web   Configuration |              |                 |
| Configuration<br>→ Compression<br>→ Network Settings | Camera - Audio Settings           |              |                 |
| → Image Parameters                                   | Format                            |              |                 |
| → Alarm                                              | Format                            | A-law 💌      |                 |
| → Audio                                              | Audio Input                       |              |                 |
| → Date/Time                                          | Audio Input                       | O ON OFF     |                 |
| → Access Protection → Firewall                       | Audio Input Level                 | Mid 💌        |                 |
| → System                                             | Audio Output                      |              |                 |
| → Notice                                             | Audio Output                      | C ON . ● OFF |                 |
|                                                      | Audio Output Level                | Mid 💌        |                 |
|                                                      |                                   |              | Save            |

You can configure your audio settings by enabling the audio input and output.

- Format Two audio compression formats are supported: A-law and U-law.
- Audio input Audio Input: Select "ON" for receiving audio from a microphone connected to the camera.

Audio Input Level:

- HIGH Increases the audio input level.
- MIDDLE Adjusts the audio input level to a medium level.
- LOW Reduces the audio input level.
- Audio output

Audio Output: Select "ON" for delivering audio to a headphone or an active speaker connected to the camera.

Audio Output Level:

- HIGH Increases the audio output level.
- MIDDLE Adjusts the audio output level to a medium level.
- LOW Reduces the audio output level.

## 9.7 Date / Time

| SIEMERY                                                                                           | SIEMENS                              |                                                                          |          |
|---------------------------------------------------------------------------------------------------|--------------------------------------|--------------------------------------------------------------------------|----------|
|                                                                                                   |                                      | Language: En                                                             | nglish 💌 |
| CFMS2025<br>Release X.2.2.1383                                                                    | Live Player - Web   Configuration    |                                                                          |          |
| Configuration<br>→ Compression<br>→ Network Settings                                              | Date and Time                        |                                                                          |          |
| → Image Parameters                                                                                | Set Display and Synchronization Mode |                                                                          |          |
| → Alarm → Record                                                                                  | Display                              | C ON<br><sup>©</sup> OFF                                                 |          |
| <ul> <li>→ Audio</li> <li>→ Date/Time</li> <li>→ Access Protection</li> <li>→ Firewall</li> </ul> | Synchronization Mode                 | <ul> <li>Manual</li> <li>NTP</li> <li>Synchronization from PC</li> </ul> |          |
| > System                                                                                          | Set Date and Time Manually           |                                                                          |          |
| Log<br>Notice                                                                                     | Date and Time                        | Date: Nov 🕶 30 💌 20 0 💌 9 💌                                              |          |
|                                                                                                   |                                      | Time: 0 💌 : 58 💌 : 6 💌 a.m. 💌                                            |          |
|                                                                                                   | Set Date and Time By NTP Server      |                                                                          |          |
|                                                                                                   | Time Zone                            | GMT +2 Athens, Istanbul, Minsk, Berlin                                   | -        |
|                                                                                                   | NTP Server                           |                                                                          |          |
|                                                                                                   | Time Adjustment Period               | On camera boot and at 6-hour intervals                                   |          |
|                                                                                                   | NTP Time Adjustment Test             | Save & Test                                                              |          |
|                                                                                                   | Daylight                             |                                                                          |          |
|                                                                                                   | Daylight saving                      | © ON                                                                     |          |
|                                                                                                   |                                      | ™ Urr                                                                    |          |

• Display

Select "ON" to display the date/time on the screen. The position and color are set via the camera's on-screen menu.

- Synchronization Mode
  - Manual:
  - Enter the date and time.
  - NTP: For details contact your system admin.
    - You can also enable Network Time Protocol (NTP) via the NTP server. Enter a host name for the NTP server, select a time adjustment period, and click "Save and Test" to start testing the NTP function.
  - Synchronization from PC: The system date/time can be synchronized via the PC settings.
  - Daylight Select "ON" to activate the daylight-saving function if you are in a daylightsaving time zone (effective for NTP mode only).

Save

## 9.8 Access protection

## 9.8.1 Administrator

| SIEMENS                                                                       | SIEMENS                                   |                                       |                     |
|-------------------------------------------------------------------------------|-------------------------------------------|---------------------------------------|---------------------|
|                                                                               |                                           |                                       | Language: English 💌 |
| CFMS2025<br>Release X.2.2.1383                                                | Live Player - Web   Configuration         | I                                     |                     |
| Configuration<br>→ Compression<br>→ Network Settings<br>→ Image Parameters    | Change administrator ID and pass          | sword for administration screen login |                     |
| → Image Parameters     → Alarm     → Record     → Audio     → Date/Time       | User ID<br>Password<br>Password (Confirm) | admin                                 |                     |
| → Access Protection<br><u>Administrator</u><br><u>User List</u><br>→ Firewall | Language<br>Logoff Time                   | English 💌                             |                     |
| <ul> <li>→ System</li> <li>→ Log</li> <li>→ Notice</li> </ul>                 | Administrato                              | r functions                           | Save                |

system password, user language and logoff time.
Password

The default settings for system admin ID and password are as follows:
Admin ID: admin
Password: admin
You can create your own Admin ID and password in these fields
Language: English
You can select from 5 languages

Select "Administrator Functions" in the setting menu. You can set up the

## 9.8.2 User list

Change user ID and password for user screen login

| User Settings |                                                 |                    |          |
|---------------|-------------------------------------------------|--------------------|----------|
| ID            |                                                 |                    |          |
| Password      |                                                 | Password (Confirm) |          |
| Level         | <ul> <li>Advanced User</li> <li>User</li> </ul> | Language English 💌 |          |
|               |                                                 | Reset Add          | Remove   |
| User List     |                                                 |                    |          |
|               | ID                                              | Level              | Language |

Besides the administrator, general users can access the camera once they have been assigned a user ID and password by the system administrator.

You can add users by assigning them individual IDs and passwords in the "User Settings" field and adding them to the user list.

User level:

- Advanced users can see the live picture and perform basic functions (e.g. PTZ control, etc.).
- Users can only view the live image; they have no authorization to perform any functions.

## 9.9 Firewall

| SIEMEAR                                                                             | SIEMENS                                      |                                |                     |
|-------------------------------------------------------------------------------------|----------------------------------------------|--------------------------------|---------------------|
|                                                                                     |                                              |                                | Language: English 💌 |
| CFMS2025<br>Release X.2.2.1383                                                      | Live Player - Web   Configuration            | I                              |                     |
| Configuration<br>→ Compression<br>→ Network Settings<br>→ Image Parameters          | IP Address Filter Settings<br>Allowed/Denied |                                |                     |
| <ul> <li>→ Alarm</li> <li>→ Record</li> <li>→ Audio</li> <li>→ Date/Time</li> </ul> | Function                                     | ⊙ OFF<br>○ Allowed<br>○ Denied |                     |
| → Access Protection                                                                 | IP Address List                              |                                |                     |
| → Firewall                                                                          | No.                                          | IP Address                     | Enable              |
| P Address Filter<br>Forbidden Ports<br>Forbidden Protocol                           | 1                                            |                                | C ON<br>© OFF       |
| → System<br>→ Log<br>→ Notice                                                       | 2                                            |                                | C ON<br>© OFF       |
|                                                                                     | 3                                            |                                | C ON<br>© OFF       |
|                                                                                     | 4                                            |                                | C ON<br>© OFF       |
|                                                                                     | 5                                            |                                | C ON<br>© OFF       |

## 9.9.1 IP Address filter

- 1. Enter the IP address(es) to be processed by the firewall system in the IP address field(s). Up to 10 addresses can be set.
- 2. Enable the IP address(es) in the list which are to pass the firewall filter by selecting "ON".
- 3. Select either "Allowed" or "Denied" or "OFF".
- Allowed: The listed IP addresses will pass the firewall.
- Denied: The listed IP addresses will be rejected by the firewall.

## 9.9.2 Forbidden ports

All the listed ports that enabled (set to "ON") will be rejected by the firewall.

#### Camera - Forbidden Ports Settings

| Forbidden Ports |           |               |  |  |
|-----------------|-----------|---------------|--|--|
| No.             | Port      | Enable        |  |  |
| 1               | (1-65535) | O ON<br>⊙ OFF |  |  |
| 2               | (1-65535) | C ON<br>⊙ OFF |  |  |
| 3               | (1-65535) | O ON<br>⊙ OFF |  |  |

#### Forbidden protocols 9.9.3

CMP or UDP protocols can be rejected by the firewall if assigned. Camera - Forbidden Protocol Settings

| orbidden Protocol |      |       |  |  |  |
|-------------------|------|-------|--|--|--|
| Forbid ICMP       | O ON | ⊙ OFF |  |  |  |
| Forbid UDP        | C ON | ⊙ OFF |  |  |  |

Save

## 9.10 System

## 9.10.1 Settings

CGI-Lock is a system security setting that is used to activate or deactivate the login data for the CGI-commands. If you select "ON", you always have to enter an ID and password for the web page. You can change everything using the cgi-commands. If "OFF" is selected, you will have no access.

| SIEMERS                                                                                                    | SIEMENS                       |               |                     |
|----------------------------------------------------------------------------------------------------|-------------------------------|---------------|---------------------|
|                                                                                                    |                               |               | Language: English 💌 |
| CFMS2025<br>Release X.2.2.1383                                                                                                    | Live Player - Web   Configura | tion          |                     |
| Configuration<br>→ Compression                                                                                                    | System Setting                |               |                     |
| → Network Settings     → Image Parameters     → Alarm     > Descert                                                                                         | System Setting<br>CGI-Lock    | C ON<br>€ OFF |                     |
| <ul> <li>→ Audio</li> <li>→ Date/Time</li> <li>→ Access Protection</li> </ul>                                                                               |                               |               | Save                |
| <ul> <li>→ Firewall</li> <li>→ System</li> <li>Settings</li> <li>Update</li> <li>Configuration</li> <li>Temperature</li> <li>TEST</li> <li>→ Log</li> </ul> |                               |               |                     |

## 9.10.2 Update

You can update the system firmware once the update file is available. It is the customer's responsibility to update the firmware. All camera motions will be shut down during the firmware update. Close all dialogs and screens before starting a firmware update. Never disconnect the power cable and the LAN cable during the firmware update process. Rebooting the camera after a firmware update may take approx. 15 minutes. After you finish a software update, please reboot you computer at first.

Do not disconnect power during a SW update.
 Otherwise, it causes SW update failure and you have to send back your camera to Siemens maintenance.

System

| Configuration<br>→ Compression<br>→ Network Settings<br>→ Image Parameters<br>→ Alarm | Firmware Update |                                                 |             |
|---------------------------------------------------------------------------------------|-----------------|-------------------------------------------------|-------------|
| → Record                                                                              | Firmware Update |                                                 |             |
| → Audio                                                                               | Firmware:       |                                                 | Durchsuchen |
| → Date/Time                                                                           |                 |                                                 |             |
| → Access Protection                                                                   |                 | Current version : X.2.2.1372                    |             |
| → Firewall                                                                            |                 | MCU Current Version : 13                        |             |
| → System                                                                              |                 | Upload                                          |             |
| Settings                                                                              |                 |                                                 |             |
| <u>Update</u>                                                                         |                 | Undate firmware                                 |             |
| Temperature                                                                           |                 | at customer's responsibility                    |             |
| TEST                                                                                  |                 | at easterner or coperiorently.                  |             |
| → Log                                                                                 |                 | Firmware updating requires about several minute | S.          |
| → Notice                                                                              |                 | Carefully read the following.                   |             |

## 9.10.3 Configuration

| Configuration       |                                                                                                 |
|---------------------|-------------------------------------------------------------------------------------------------|
| → Compression       | Configuration Information                                                                       |
| → Network Settings  |                                                                                                 |
| → Image Parameters  | Import Configuration Settings                                                                   |
| → Alarm             | Uploads (transfers/updates) configuration settings saved in client computer to network cameras. |
| → Record            | Configuration File: Durchsuchen                                                                 |
| → Audio             | Import                                                                                          |
| → Date/Time         | Import                                                                                          |
| → Access Protection | Configuration information import takes several minutes.                                         |
| → Firewall          |                                                                                                 |
| → System            |                                                                                                 |
| <u>Settings</u>     | Export Configuration Settings                                                                   |
| Configuration       | Downloads (saves) configuration settings of network cameras to client computer.                 |
| Temperature         | Export                                                                                          |
| TEST                |                                                                                                 |
| → Log               |                                                                                                 |
| → Nouce             | Set to Factory Default                                                                          |
|                     | Default                                                                                         |
|                     | Camera is rebooted to make changes effective.                                                   |
|                     |                                                                                                 |
|                     |                                                                                                 |
|                     | Network Camera Reboot                                                                           |
|                     | Reboot                                                                                          |
|                     |                                                                                                 |

Camera configuration information can be exported and saved to a personal computer. It can also be imported from the personal computer to network cameras.

- Import Click on "Import" and select the configuration settings file to be imported to your network camera.
- Export Click on "Export" and select the directory to to save the file on your computer.
- Factory Default Clicking on "Default" in the setup.

i

Basic IP camera network settings (e.g. IP address and camera name) will not be reset when a software reset is made. Also the export configuration settings and the settings for import and factory default.

Network Camera Reboot - When you click on "Reboot" the following message • will pop up: "This will reboot the camera. Are you sure?". Click "OK" to reboot the network camera.

#### 9.10.4 Temperature

There are options for displaying the temperature: Celsius and Fahrenheit. The current internal temperature of the camera is displayed. If the temperature exceeds the limit value, an e-mail will be sent depending on the temperature notification interval setting. If "0" is selected, the e-mail will be delivered only once.

When the temperature of the camera is too high, for example above 70°C, a warning message will pop up.

| Configuration<br>→ Compression | Camera - Temperature Settings and Disp | ay      |   |      |
|--------------------------------|----------------------------------------|---------|---|------|
| → Network Settings             | Temperature Settings and Display       |         |   |      |
| → Image Parameters             | Display Type                           | ⊙c OF   |   |      |
| → Alarm                        | Temperature                            | 45°C    |   |      |
| → Audio                        | Temp. notification Interval            | 1 💌 min |   |      |
| → Date/Time                    |                                        |         |   |      |
| → Access Protection            |                                        |         |   | Save |
| → Firewall                     |                                        |         | - |      |
| → System                       |                                        |         |   |      |
| Settings                       |                                        |         |   |      |
| Configuration                  |                                        |         |   |      |
| Temperature                    |                                        |         |   |      |
| TEST                           |                                        |         |   |      |

#### 9.10.5 Test

→ Im A ->  $\rightarrow Re$ > A → Da → A → Fi > S Se Update Configuration Temperature TEST

The status of the system can be displayed here.

| Configuration<br>→ Compression | Test Html            |                                                                                                    |             |
|--------------------------------|----------------------|----------------------------------------------------------------------------------------------------|-------------|
| → Network Settings             | Test Html            |                                                                                                    |             |
| → Image Parameters             | SD Ready:            | <ul> <li>Image: A second second s</li></ul> | Free: 0.10G |
| → Alarm                        | Memory Free: 16.47MB | •                                                                                                    |             |
| → Audio                        | Stream 1:            | $\checkmark$                                                                                                    |             |
| → Date/Time                    | Stream 2:            | <b>V</b>                                                                                                    |             |
| → Access Protection            | Stream 3:            | 1                                                                                                    |             |
| → Firewall → System            | Temperature:         | 1                                                                                                    |             |
| Settings                       |                      |                                                                                                    |             |

## 9.11 Log

Event log

• Select the menu sequence Settings > Log.

By clicking the buttons "Display All Logs", "Display System Logs", "Display User Logs", "Delete logs" the corresponding logs will be displayed and can be processed.

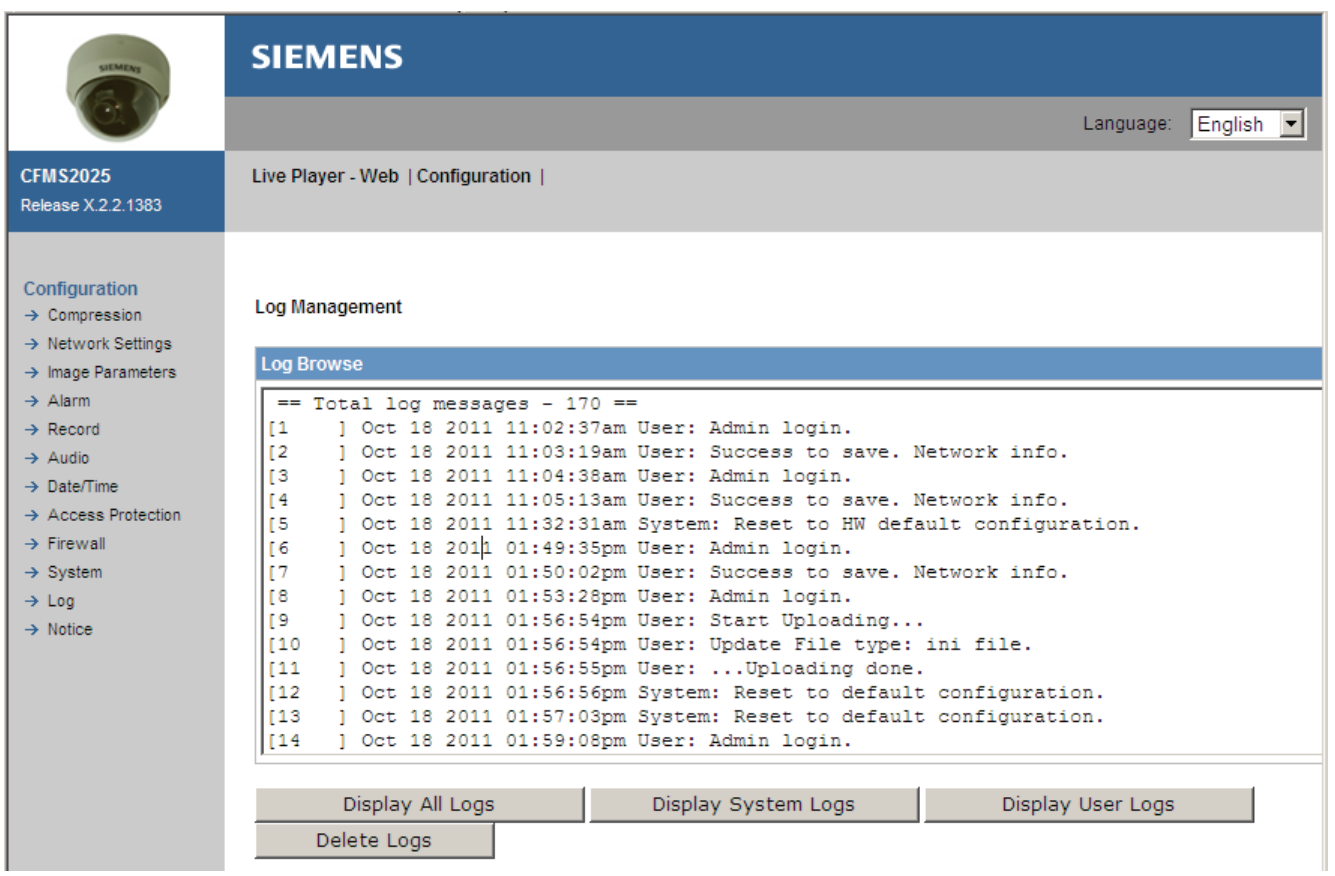

## 9.12 Notice

| SIEMENS                                                                                                    |                                                                                                    |                                                                                                    |
|----------------------------------------------------------------------------------------------------|----------------------------------------------------------------------------------------------------|----------------------------------------------------------------------------------------------------|
|                                                                                                    | Language:                                                                                                    | English 💌                                                                                                    |
| Live Player - Web   Configuration                                                                            |                                                                                                    |                                                                                                    |
| Third Party Software Licenses                                                                                |                                                                                                    |                                                                                                    |
| The information in this document applies to Siemens MJPEG/MPEG4/H264 IP Camera CCMS2025/CFMS2025/CVMS2025-IR |                                                                                                    |                                                                                                    |
| 1. Software Licensed under the GNU General Public License                                                    |                                                                                                    |                                                                                                    |
| This product includes software licensed under the GNU General Public<br>License (GPL) Version 2.             |                                                                                                    |                                                                                                    |
| Specifically, the following software included in this product is subject to the GPL:                         |                                                                                                    |                                                                                                    |
|                                                                                                    | SIEMENS         Live Player - Web   Configuration           Third Party Software Licenses         The information in this document applies to Siemens MJPEG/MPEG4/H264 IP Camera CCMS2025/CFMS2025/CVMS2025-IR         1. Software Licensed under the GNU General Public License         This product includes software licensed under the GNU General Public License         This product includes software licensed under the GNU General Public License         Specifically, the following software included in this product is subject to the GPL: | SIEMENS Language: Live Player - Web   Configuration   Third Party Software Licenses The information in this document applies to Siemens MJPEG/MPEG4/H264 IP Camera CCMS2025/CFMS2025/CVMS2025-IR 1. Software Licensed under the GNU General Public License This product includes software licensed under the GNU General Public License This product includes software licensed under the GNU General Public License Specifically, the following software included in this product is subject to the GPL: |

## 10 Utility program application

## 10.1 NAS player setup

The application for playing back NAS files can be found on the DVD that is included in the delivery.

- ▷ Prerequisite: NAS recording has been configured.
- 1. Click on the green cross button and select the path of the NAS file to be played back.
- 2. Click "Play"
- 3. Click "Stop"

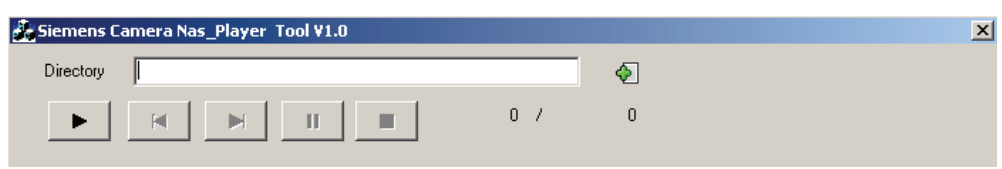

## 10.2 Audio recording setup

This application is found on the DVD that is included in the delivery. You can record a new voice file and upload it to the network camera. This application can generate alarm out events. After you finish audio record, please control alarm audio setting.

To record audio, proceed in the following manner:

- ▷ Prerequisite: Audio recording has been configured.
- 1. Click on the green cross button and select the path to which to save the \*.wav file.
- 2. Make sure a microphone is installed before you start recording your voice.
- 3. Click on the red button and start recording your voice.
- 4. Click "Stop".

| 💑 Siemens Carr |      | ×                  |  |
|----------------|------|--------------------|--|
| Sample Rate    | 8000 |                    |  |
| File Name      |      | Ð                  |  |
| Rec Len. :     |      | Len. :<br>60.0 sec |  |
|                |      |                    |  |

## 10.3 Firmware update setup

This application is found on the DVD that is included in the delivery. You can update multiple network cameras simultaneously.

To update firmware, proceed in the following manner:

- $\triangleright$  Prerequisite: The firmware update software has been installed .
- 1. Select the software version from the "Filter" drop-down list.
- **2.** Select the network camera you want to update. The upgrade tool supports the simultaneous firmware update of up to 100 network cameras.
- **3.** Click on "Browse..." and select the software version for the network camera.
- 4. Click on "Upload" to start the firmware update.

| đ. | Sieme  | ens ODIN-Camera Firmware | e Upgrade Tool | ¥1.0 |               |                  |                                       |            | - D ×    |
|----|--------|--------------------------|----------------|------|---------------|------------------|---------------------------------------|------------|----------|
|    | Fillte | er 📃                     | •              |      |               |                  |                                       |            | <b>_</b> |
|    | No.    | IP Address               | FW Versio      | Port | Name          | MAC-Address      |                                       | Search     |          |
|    | 0001   | 192.168.12.34            | x.2.2.1383     | 80   | CFIS1425      | -0:00:B6:70:0F:0 | DA                                    |            |          |
|    | 0002   | 2 192.168.12.29          | x.2.2.1342     | 80   | CFIS1425      | -5:44:F5:04:34:F | -0                                    | Select All |          |
|    | •      |                          |                |      |               |                  | Þ                                     | Delete     |          |
|    | File N | lame                     |                |      | Browse Upload |                  |                                       |            |          |
|    |        | IP Address               | PORT           | Prog | press         |                  | Status                                |            |          |
|    | 1      | · · ·                    |                |      | 0%            |                  |                                       | Clear      |          |
|    | 2      | · · ·                    |                |      | 0%            |                  |                                       |            |          |
|    | 3 [    | · · ·                    |                |      | 0%            |                  |                                       |            |          |
|    | 4 [    | · · ·                    |                |      | 0%            |                  |                                       |            |          |
|    | 5 [    |                          |                |      | 0%            |                  |                                       |            |          |
|    | ~ 1    |                          |                |      |               |                  | · · · · · · · · · · · · · · · · · · · |            |          |

Current FW version : X.2.2.984

## 11 Maintenance

- The camera is maintenance-free.
- There is a limitation of rewrites that is possible with the SD memory card. Replacing the SD memory card when performing periodic maintenance on the camera is recommended, at latest after 10,000 writing cycles.
- Small amounts of dirt or dust can be cleaned from the camera using a clean soft cloth. Do not touch the lens area.
- If the surface is touched accidently use a soft cloth moistened with alcohol to clean it.
- Defective modules should be sent to the nearest Siemens office to be forwarded to the service centre.

## 12 Disposal

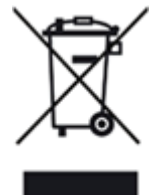

All electrical and electronic products should be disposed of separately from the municipal waste stream via designated collection facilities appointed by the government or the local authorities.

This crossed-out wheeled bin symbol on the product means the product is covered by the European Directive 2002/96/EC.

The correct disposal and separate collection of your old appliance will help prevent potential negative consequences for the environment and human health. It is a precondition for reuse and recycling of used electrical and electronic equipment. For more detailed information about disposal of your old appliance, please contact your city office, waste disposal service or the shop where you purchased the product.

## Index

## Α

Administrator, 20, 56 Alarm output, 42 Audio, 30 Audio recording setup, 64 Authentication, 31 Automatic Exposure, 36 AWB, 36

## В

Bit rate, 28 Bonjour use, 30 Brightness, 36

## С

Camera name, 29 Cleaning, 7 Compression Ratio, 26 Contrast, 36 Cropping, 28 Cropping settings, 39

## D

Daylight, 55 Day-Night Delay, 35 Day-Night Level, 35 Day-Night settings, 35 DDNS settings, 30 Default gateway, 17 DHCP, 29 DHCP server, 17 Display, 55

## Ε

Email server, 51 Export, 60

## F

Factory default, 60 Firewall, 57 Firmware update setup, 64 Forbidden ports, 57 Forbidden protocol, 58 Frame rate, 26 FTP recording, 45 FTP server, 31, 46 G GOP, 26 H H264, 26 I Image mode, 25 Import, 60 Intenet options, 21 Internet browser, 21, 21 IP address, 22 IP address filter, 57 Ipv6 address configuration, 30

## J

**JPEG**, 26

L Login dialog, 20

## Μ

Manual Gain, 36 Motion detection, 42 MPEG4, 27 Multicast, 31

## Ν

NAS player setup, 64 Noise Reduction, 36

## 0

Overwrite, 49

## Ρ

Password, 56, 56 Picture flip, 36 Picture mirror, 36 Power supply, 15 Preset image, 35 Primary DNS, 29

## R

R Gain, B Gain, 36

68

Reboot, 61 Resolution, 26 RTSP port number, 32

## S

Saturation, 36 SD recording, 48 Secundary DNS, 29 Sensor characteristics, 7 Sharpness, 36 Shutter speed, 36 Subnet mask, 29 Synchronization mode, 55

## Т

Temperature, 61 Transfer type, 32

## U

Unit home page, 23 UPnP use, 30 User, 56

#### W

Webcam IP Manager, 18

Issued by Siemens AG Infrastructure & Cities Sector Siemensallee 84 D-76187 Karlsruhe www.buildingtechnologies.siemens.com © 2011 Copyright Siemens AG Technical specifications and availability subject to change without notice.